## **5** Steps for Consultant to Create Card ANY STATE Collect \$1 Enter form Take photo and Create, Print & Verify ID card fee Laminate Card save in file information 5

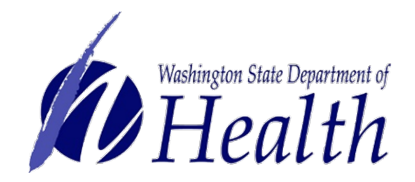

# **Step 1: Check Identification**

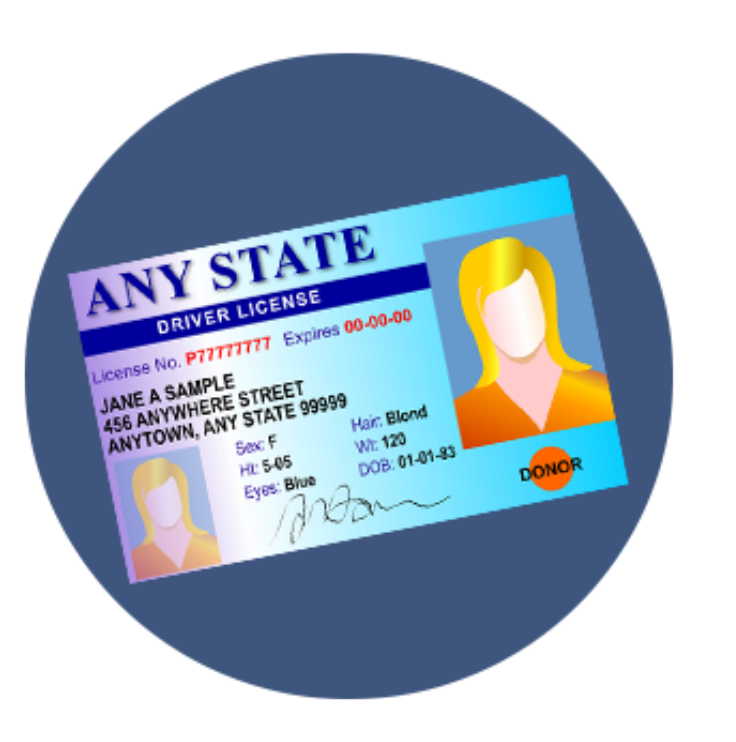

- Check identification to ensure the person is who they say they are.
- Address on identification does not have to match what is on the form. It is up to the healthcare practitioner to ensure they are a Washington State resident.\*
- Minor patients do not require identification, however, their designated provider does.

Washington State Department of Health

\*If you are unsure about anything on the authorization, you may call the authorizing healthcare practitioner to confirm.

# **Step 2. Take Photo**

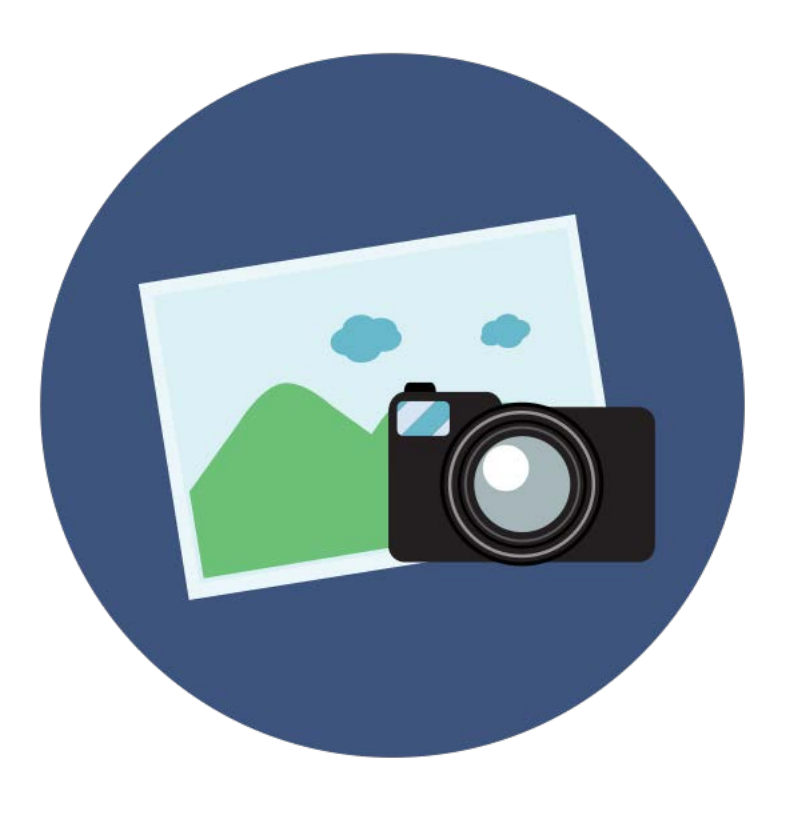

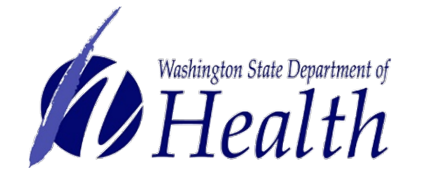

- Solid white or light background
- Stabilize camera
- Face forward with eye contact
- Good lighting to eliminate shadows on and around face
- Ensure there is background showing all around behind their head/hair and shoulders
- No head covering
- Just head/shoulder shot

# **Step 3: Enter information into database**

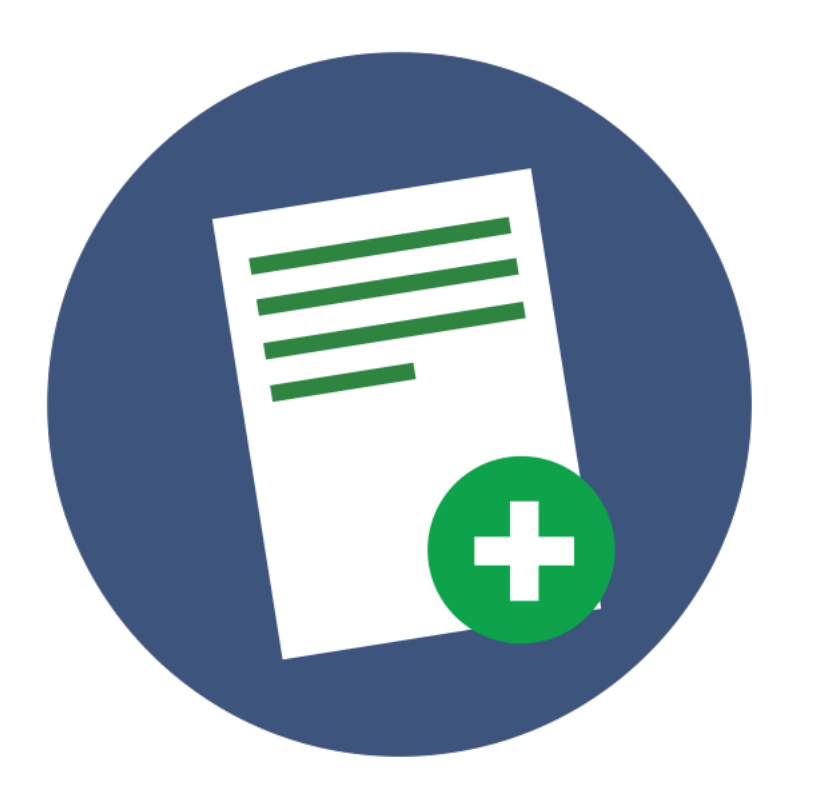

- Before you begin data entry, visually scan the authorization form to make sure it is completely filled out and signed by both the doctor and the patient or the designated provider.
- Enter information as it appears on the authorization form.

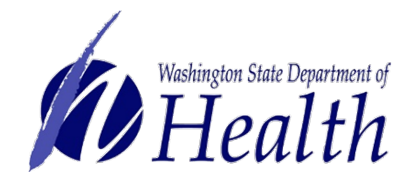

# Step 4. Print, Cut and Laminate Card

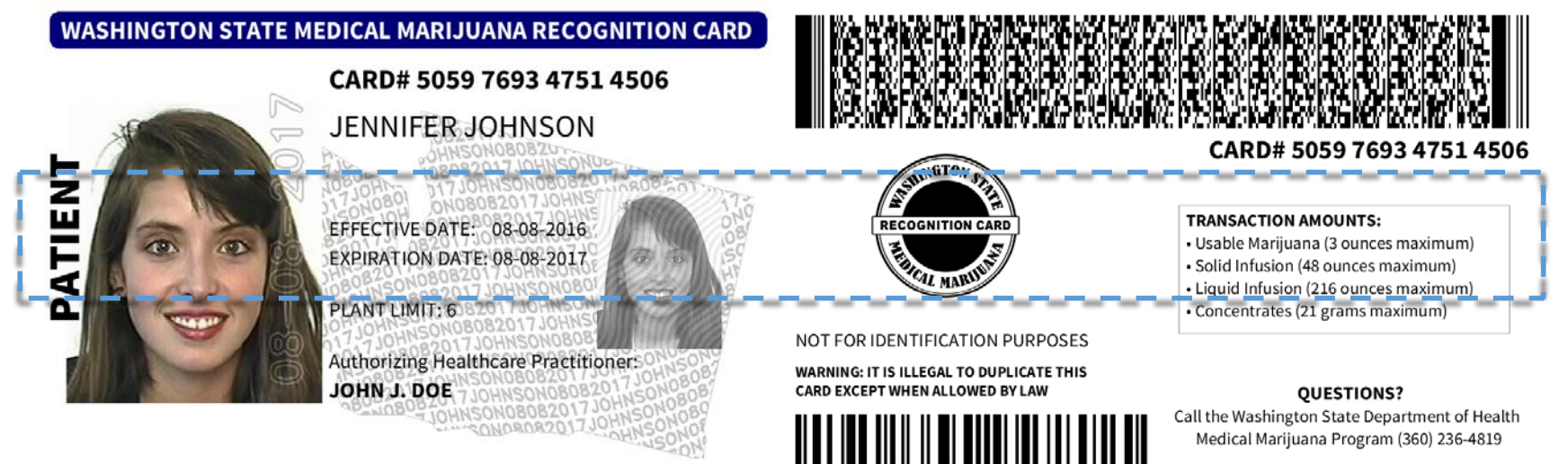

- Card will be printed on single sheet of white paper
- Both sides of card are on the front of paper
  - Cut to size and fold in half
  - Heat laminate card and trim excess plastic

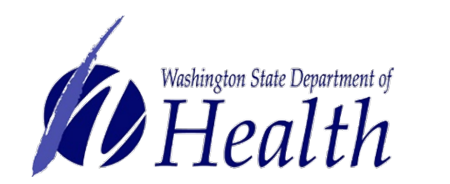

# **Step 5. Collect Fee**

Law requires \$1 fee from card holder.

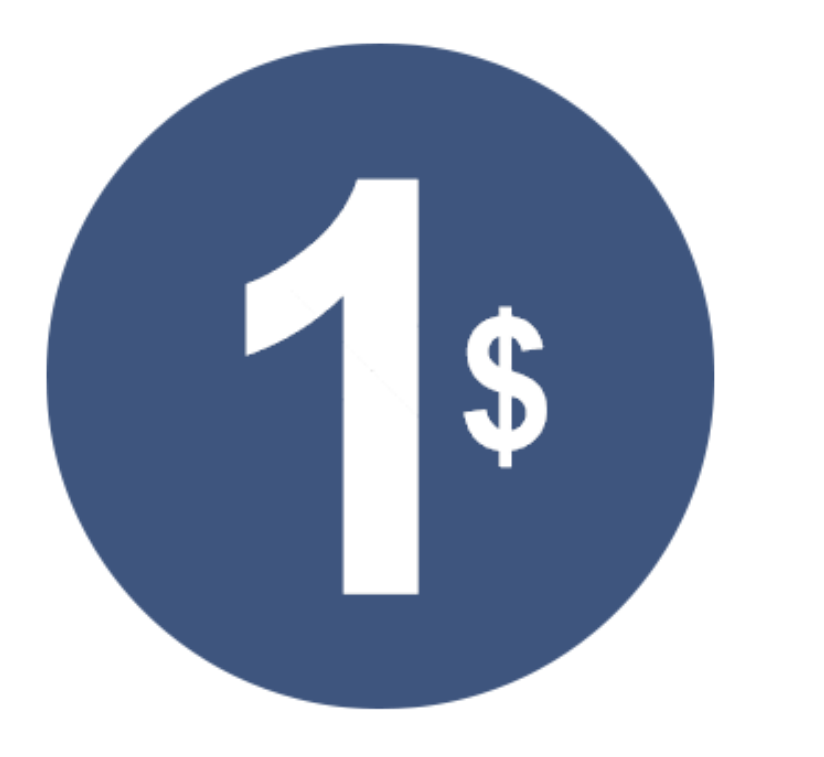

- Stores remit fees to Department of Health via a quarterly invoice.
- System tracks creations that require fee:
  - 1. New card
  - 2. Renewed card
  - 3. Replace lost card

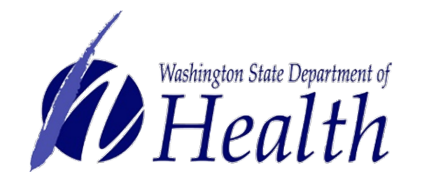

# **Create Card Example**

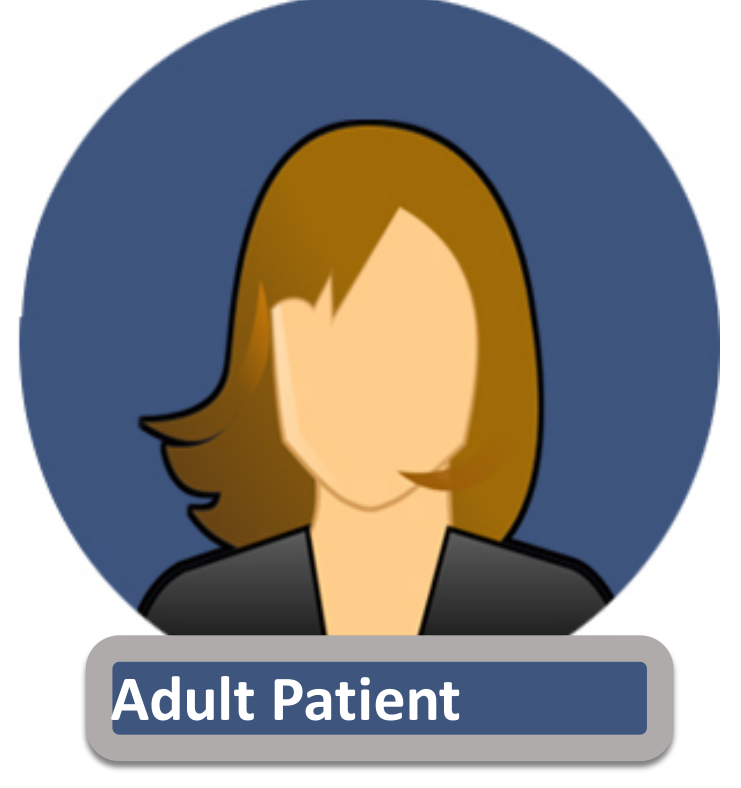

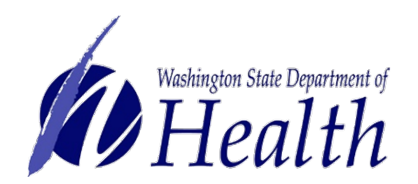

### Select Card Management button.

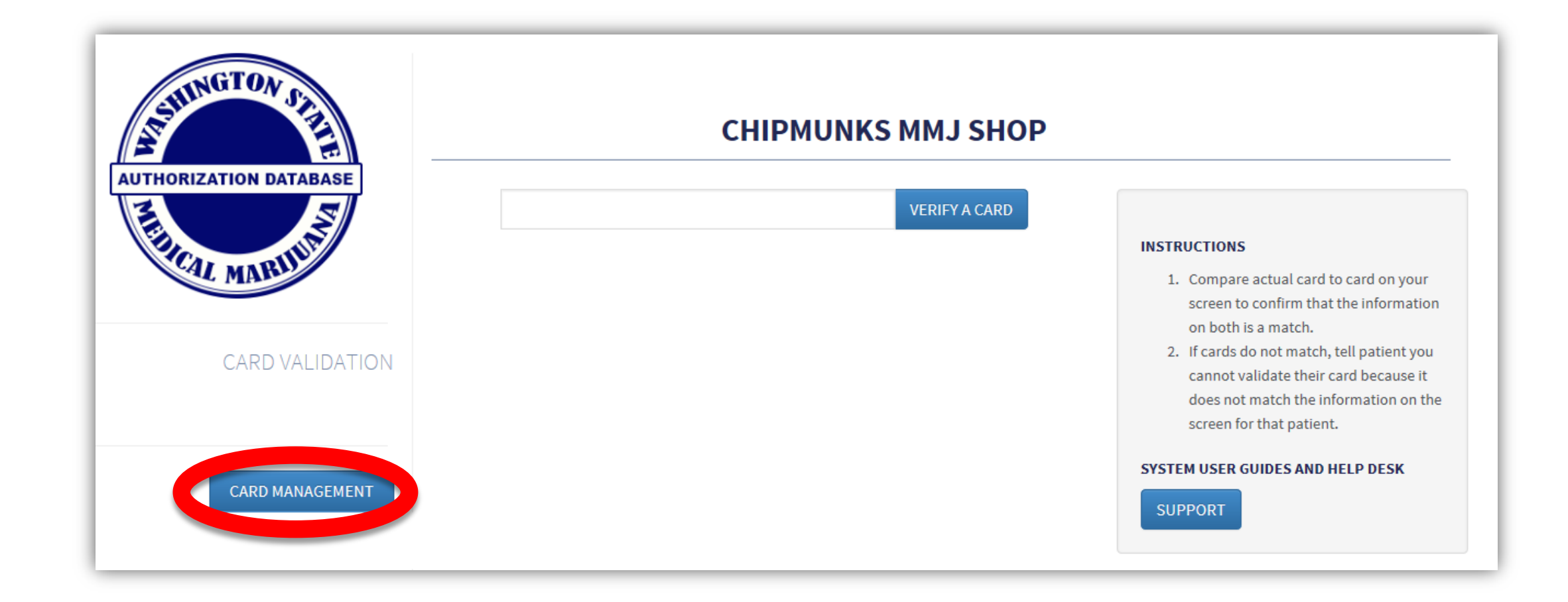

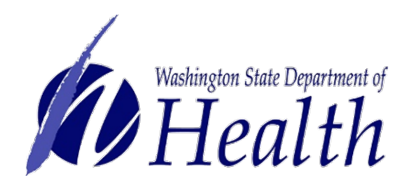

Choose the type of card you are going to create by selecting the **Search** button underneath it.

This is to ensure they do not already have an active card in the system.

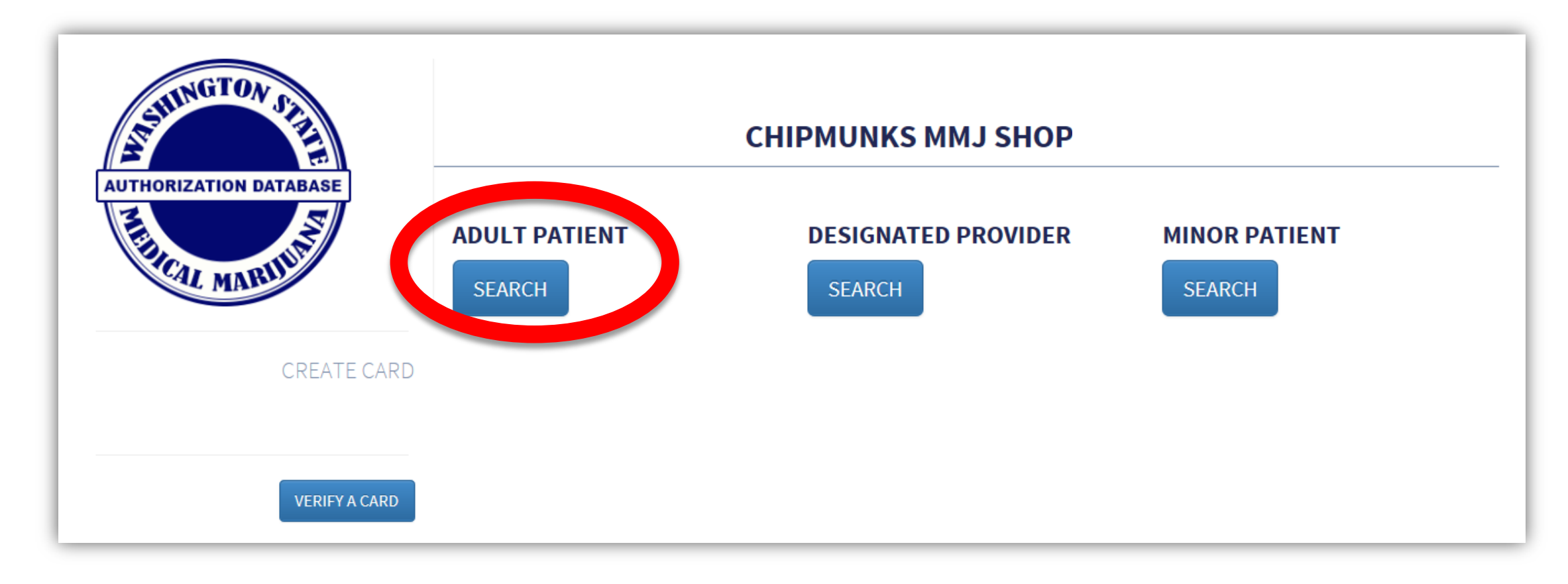

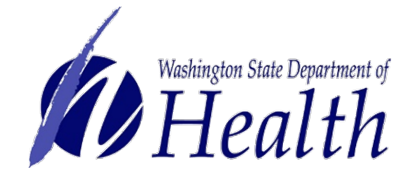

Enter patient name and date of birth.

### Select Search button.

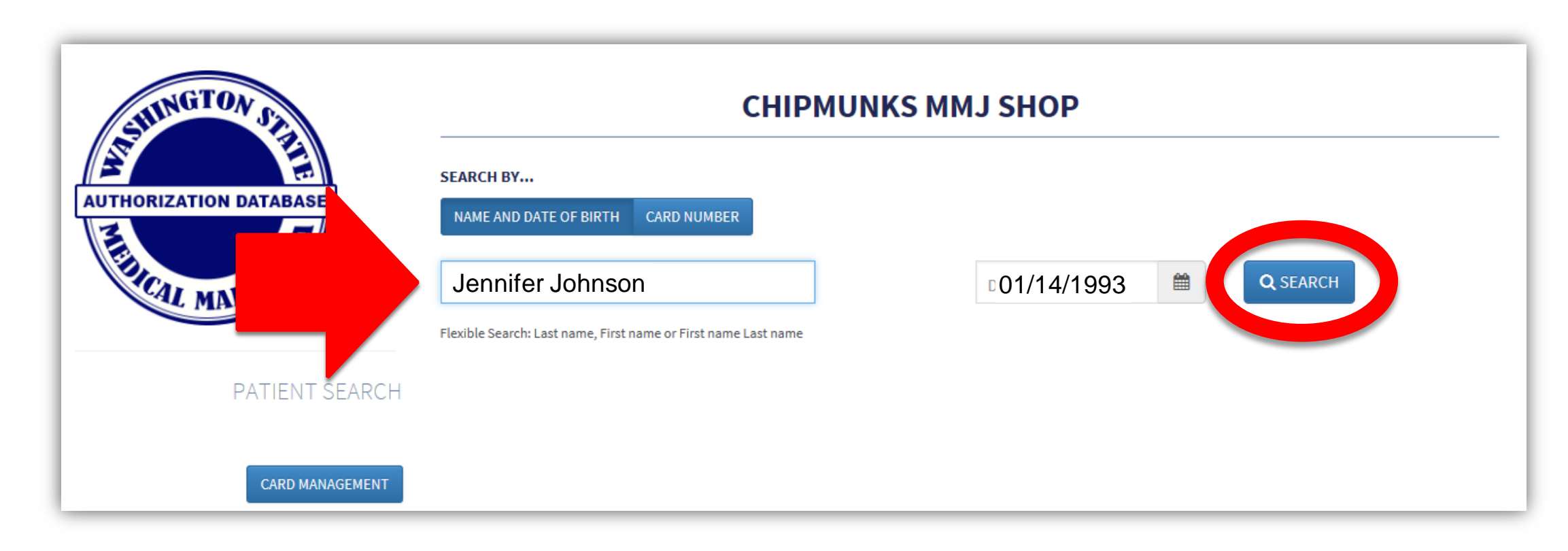

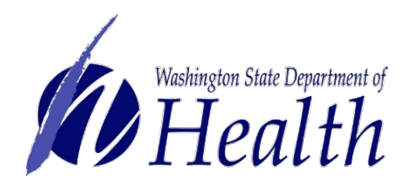

Most likely, the system will not bring up anyone and you will get the message below.

Select Create New Authorization button to start entering the authorization form data into the system.

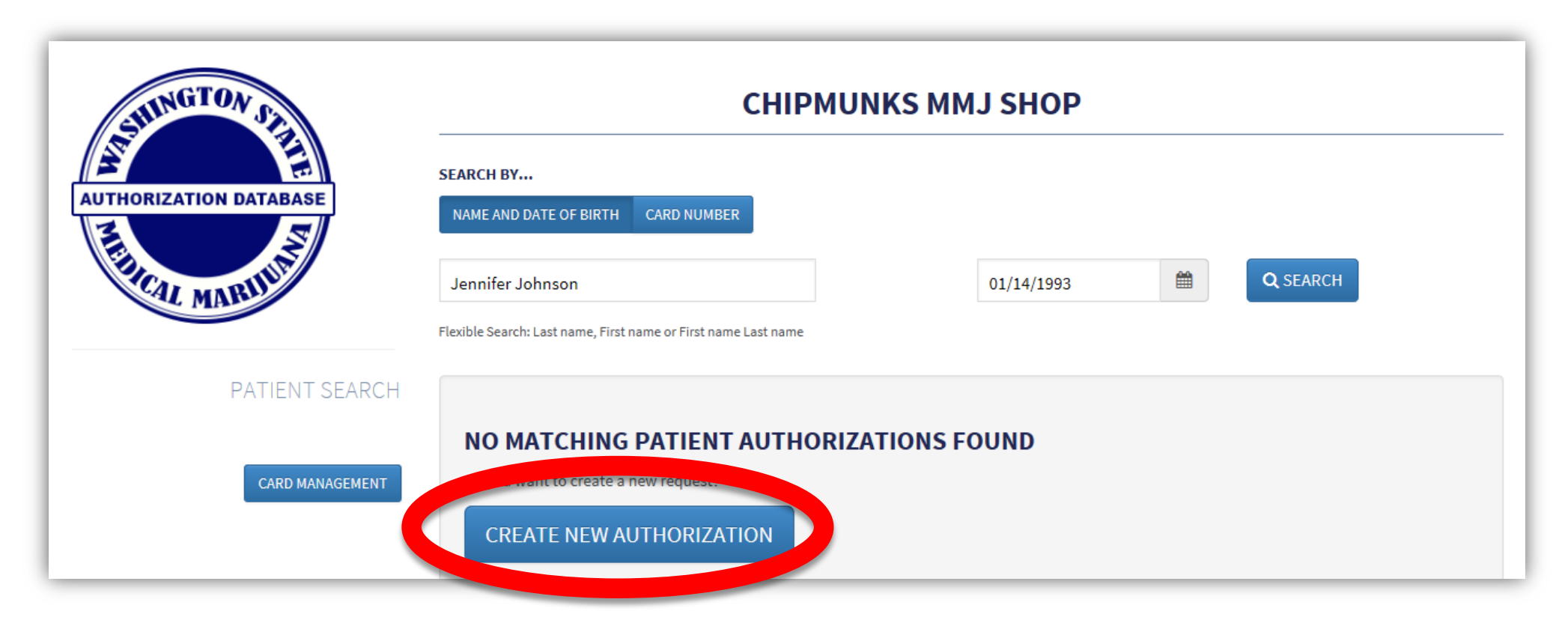

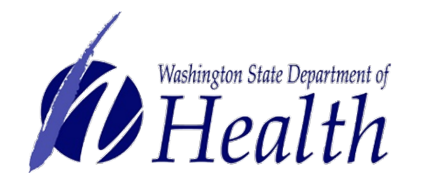

Note: If a record does comes up for the person, you will want to verify if that is actually the same person or if it is a different person with the same name. The screen will show date of birth and address so you can compare. If it is the same person, then they are already in the system and you do not create a new card for them, unless it is close to expiring and it is time for a renewal.

Once you have verified that you will be creating a new card, take the patient's photo.

Refer to the reminders at right.

Upload the photo to the equipment you are using so you will be prepared to use it when entering data.

## **Photo Reminders:**

- Solid white or light background
- Stabilize camera
- □ Face forward with eye contact
- Good lighting to eliminate shadows on and around face
- Ensure there is background showing all around behind their head/hair and shoulders
- No head covering
- Just head/shoulder shot

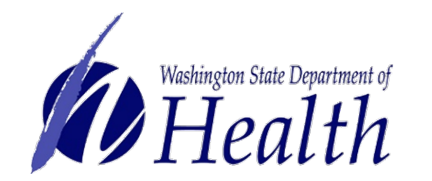

Enter patient information **exactly as written** on their authorization form.

| ANSILINGTON CALL       |                  | СНІРМІ    | JNKS MMJ SHOP |        |
|------------------------|------------------|-----------|---------------|--------|
| AUTHORIZATION DATABASE | First name *     | M.I.      | Last name *   | Suffix |
| EL CONTRACTOR          | Jennifer         | J         | Johnson       | Suffix |
| AL MARD                | Date of Birth *  | Ge        | nder *        |        |
|                        | 04/14/1993       | •         | Female 🔿 Male |        |
| CREATE ADULT PATIENT   | Address *        |           |               |        |
| VERIEV & CARD          | 123 Jones Street |           |               |        |
|                        | Address (Line 2) |           |               |        |
|                        | Olympia          | Washingto | n 💙 98513     |        |

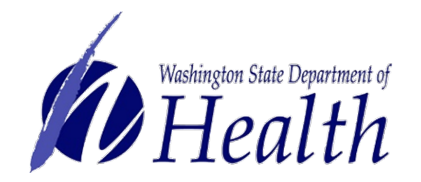

Browse your files to find the picture you just took to upload. Continue entering information.

| E                                             | CHIPMUNKS MMJ SHOP MODIFY |                    |                       |        |
|-----------------------------------------------|---------------------------|--------------------|-----------------------|--------|
|                                               | First name *              | м.і.               | Last name *           | Suffix |
| ALL DE LE LE LE LE LE LE LE LE LE LE LE LE LE | Jennifer                  | J                  | Johnson               | Suffix |
| ARU                                           | Date of Birth *           | Ge                 | nder *                |        |
|                                               | 04/14/1993                | •                  | Female 🔿 Male         |        |
| ADULT PATIENT                                 | Address *                 |                    |                       |        |
| VERIEV & CARD                                 | 123 Jones Street          |                    |                       |        |
| VERITYKCARD                                   | Address (Line 2)          |                    |                       |        |
|                                               | Olympia                   | Washington         | 98513                 |        |
|                                               | noto *                    |                    |                       |        |
|                                               | \\doh\user\FR\cit230      | 3\Pictures\ Browse |                       |        |
|                                               | lien Type *               |                    | attification Number * |        |
|                                               |                           |                    |                       |        |
|                                               |                           |                    | 1                     |        |

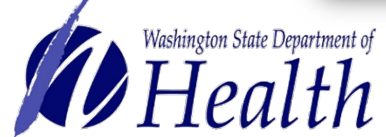

Reminder: Once you complete creating the card, be sure to delete the photo from your files.

The **Healthcare Practitioner License** number will be matched right away if it is valid and will have a green check mark with the practitioner's name.

If the number does not find a match, you will get an error message. Try again to make sure you didn't enter it incorrectly. Also, be sure to put in all numbers, including leading zeros.

Though the authorization form is required to have the phone number, you are not required to call and verify unless you think there is something not quite right about the form.

| MD12345678                   |            |              | <ul> <li>Practitioner: FRED TES</li> </ul> |
|------------------------------|------------|--------------|--------------------------------------------|
| ealthcare Practitioner Addre | 255 *      |              |                                            |
| 1234 Lovely Lane             |            |              |                                            |
| Address (Line 2)             |            |              |                                            |
| Tumwater                     | Washington | $\checkmark$ | 98501                                      |
| ealthcare Practitioner Phon  | e *        |              |                                            |
| (360) 222-1954               |            |              |                                            |

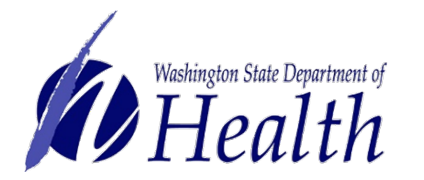

NOTE: If it appears to be good, yet does not let you create card when you get to the end, you need to clear your internet browser history (cache) and begin again. If it still will not allowing you to create a card, e-mail: support@cloudpwr.com

**Plant limitations** default number in the database is 6. Even if the healthcare practitioner put in a lower number or left it blank, you will put in the number 6.

In order to have more than 6 plants entered, the healthcare practitioner would have had to write in a number in the blank space and sign the authorization form a second time.

| <b>v</b> | Cancer                                                                                                    |
|----------|----------------------------------------------------------------------------------------------------|
|          | HIV                                                                                                    |
|          | Epilepsy or Other Seizure Disorder                                                                               |
|          | Spasticity Disorder                                                                                              |
|          | Intractable Pain                                                                                                 |
|          | Post-traumatic Stress Disorder                                                                                   |
|          | A disease that results in nausea, vomiting, wasting, appetite loss, cramping, seizures, muscle spasms or spastic |
|          | Glaucoma                                                                                                    |
|          | Crohn's Disease                                                                                                  |
|          | Multiple Sclerosis                                                                                               |
|          | Hepatitis C                                                                                                    |
|          | Chronic Renal Failure Requiring Hemodialysis                                                                     |
|          | Traumatic Brain Injury                                                                                           |

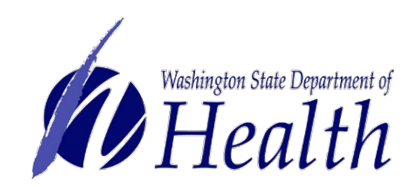

The Authorization Expiration Date may not always work due to how the system calculates number of days

in a month. Therefore, you are allowed to put in a date a day (or more) earlier. However, you cannot extend the date past what is written on the authorization.

When complete, select Save Patient Record button.

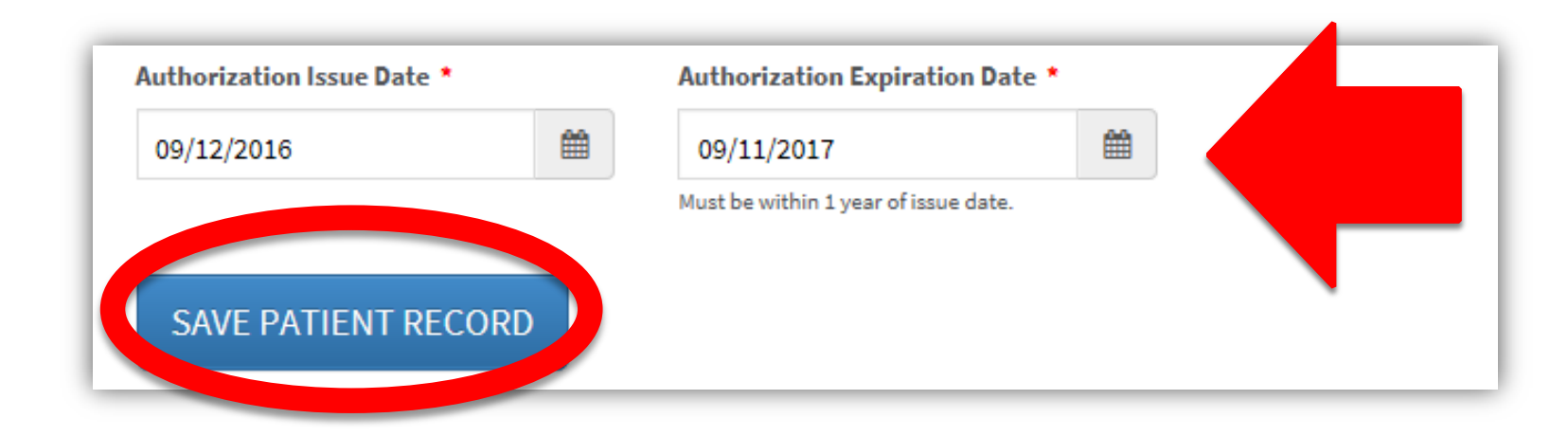

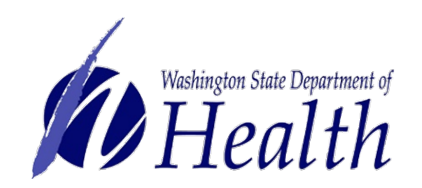

The final step is to merge the entered data and the photo together.

Verify information is accurate. If there is an error, select **Edit Authorization** button.

When all is accurate, select **Generate Card** button.

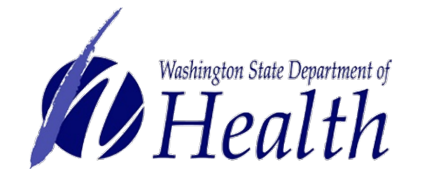

#### JENNIFER J JOHNSON

123 Jones Street Olympia, Washington 98513

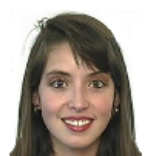

| Date of Birth             | 01/14/1993       |
|---------------------------|------------------|
| Gender                    | female           |
| Valid Photo ID Type       | Driver's License |
| Valid Photo ID Number     | JJJ234NU         |
| Healthcare License        | MD12345678       |
| Healthcare Address 1      | 1234 Lovely Lane |
| Healthcare Address 2      |                  |
| Healthcare City           | Tumwater         |
| Healthcare State          | Washington       |
| Healthcare Zip            | 98501            |
| Healthcare Phone Number   | (360) 222-1954   |
| Qualifying Conditions     | Cancer           |
| Diant Limitations         | 10               |
| Plant Limitations         | 12               |
| Authorization Issue Date  | 09/12/2016       |
| Authorization Expire Date | 09/11/2017       |

#### CARDS

GENERATE CARD EDIT AUTHORIZATION

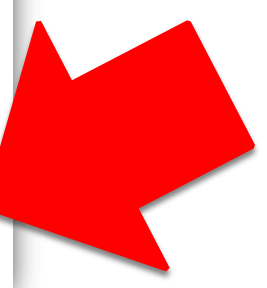

A picture of what the card will look like is on the screen for review.

Select Print button.

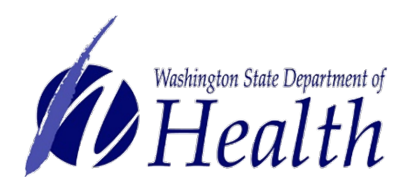

#### **JENNIFER J JOHNSON**

123 Jones Street Olympia, Washington 98513

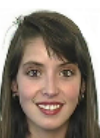

Date of Birth 01/14/1993 Gender female Valid Photo ID Type Driver's License Valid Photo ID Number J.J.J234NU Healthcare License MD12345678 Healthcare Address 1 1234 Lovely Lane Healthcare Address 2 Healthcare City Tumwater Healthcare State Washington Healthcare Zip 98501 Healthcare Phone Number (360) 222-1954 Qualifying Conditions Cancer Plant Limitations 12 Authorization Issue Date 09/12/2016 Authorization Expire Date 09/11/2017

#### CARDS

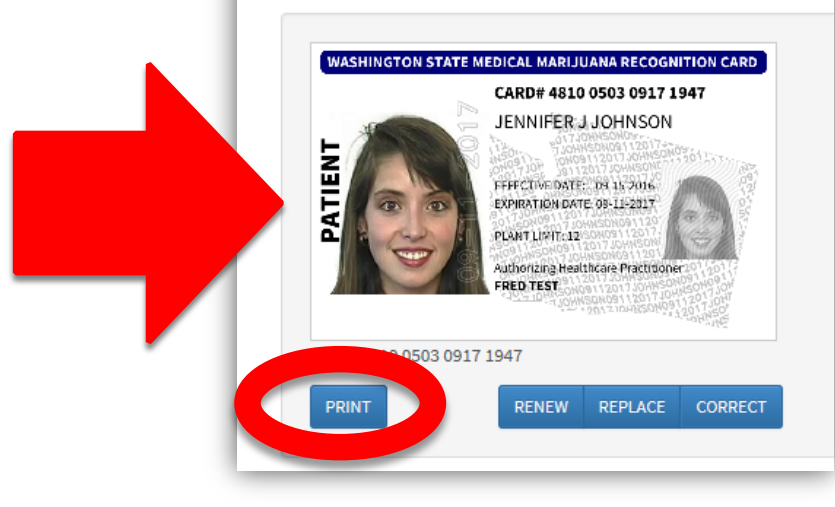

Depending on how your equipment is configured, your browser may open the card screen in the print screen similar to the one on the left, or it may give you a screen like on the right requiring you to download card or open the file before you can print.

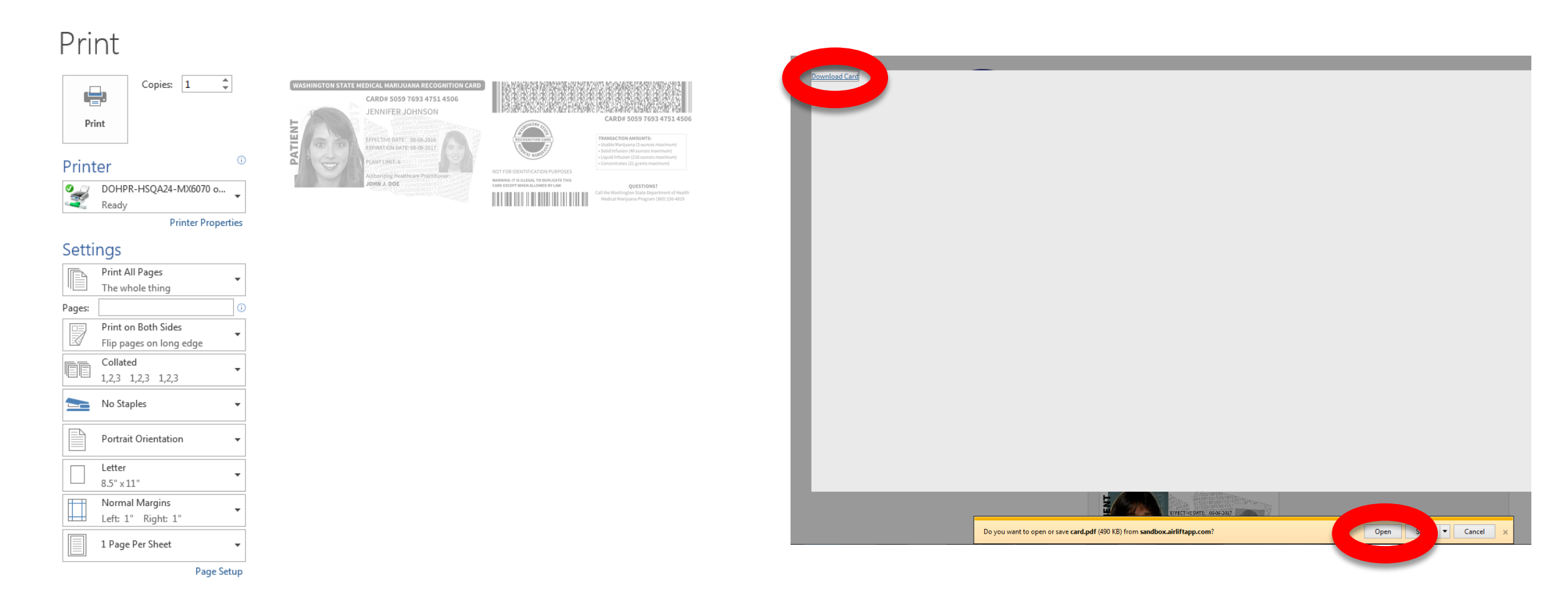

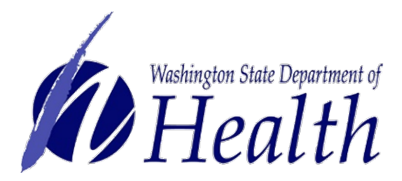

Card creation is now complete.

To get out of the card screen, select **Verify a Card** button.

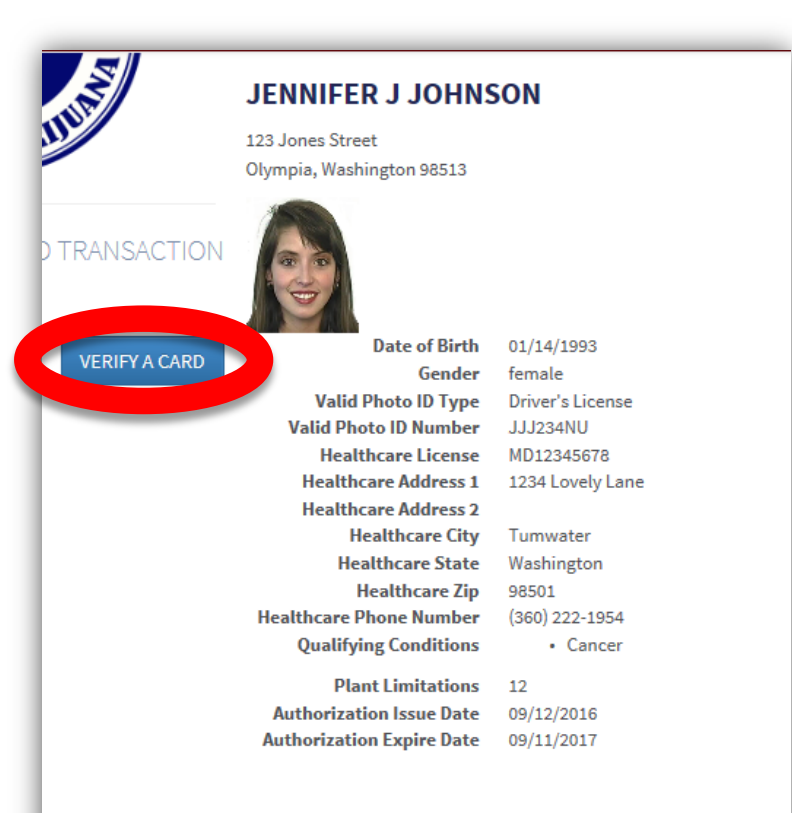

#### CARDS

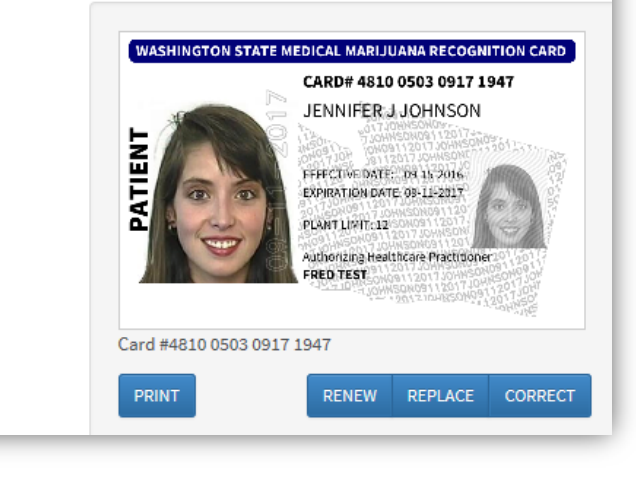

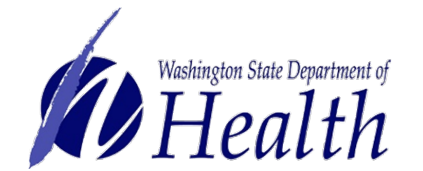

Cut, fold and hot laminate card. Trim excess plastic to make card wallet size.

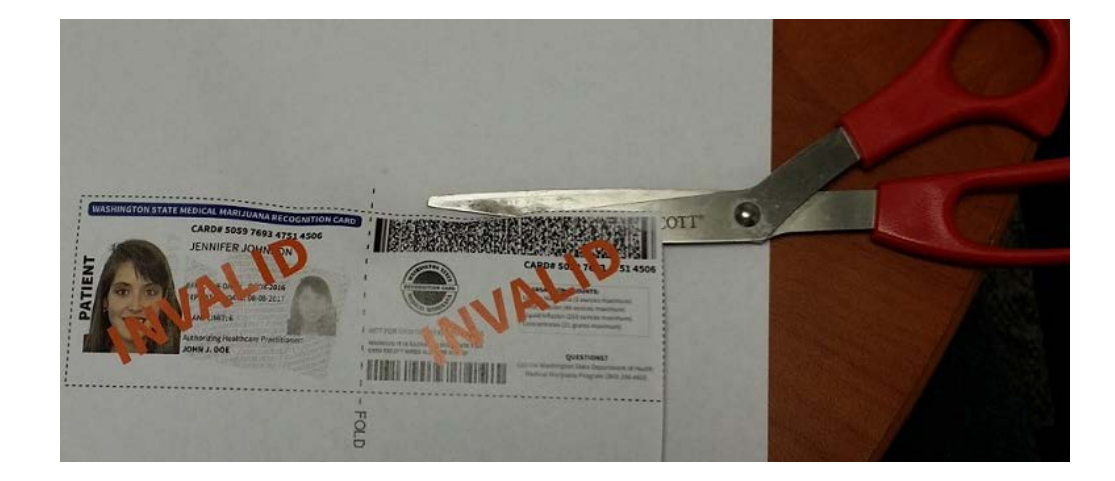

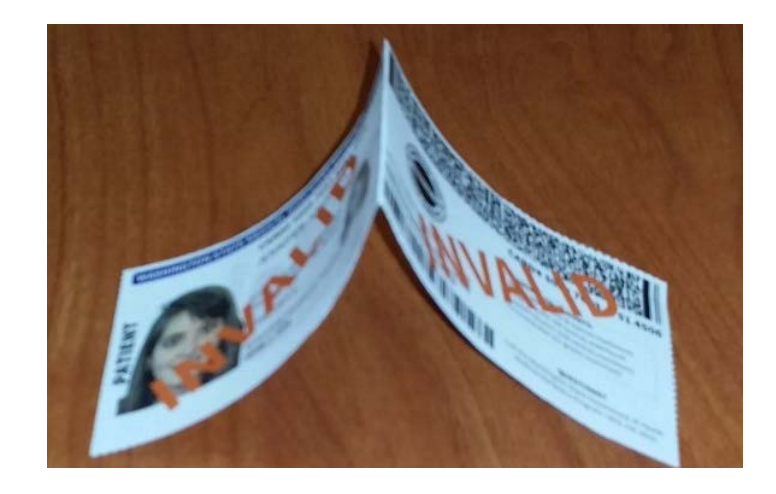

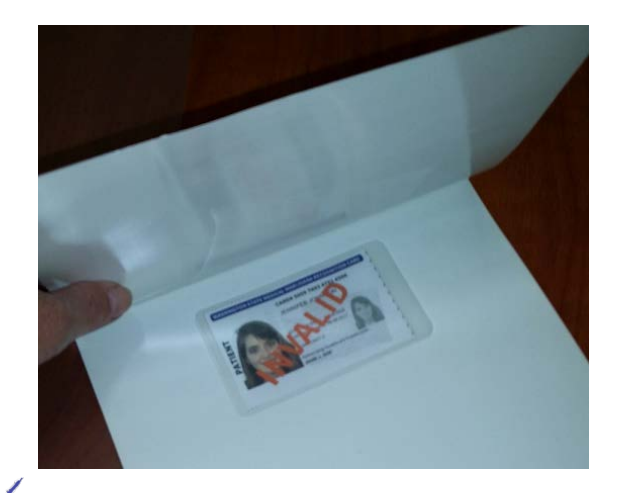

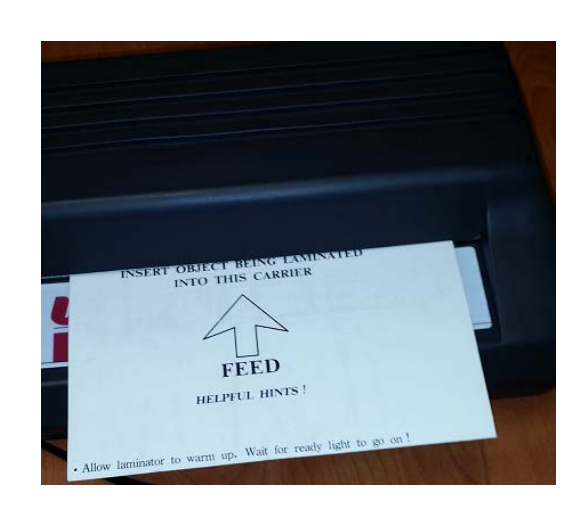

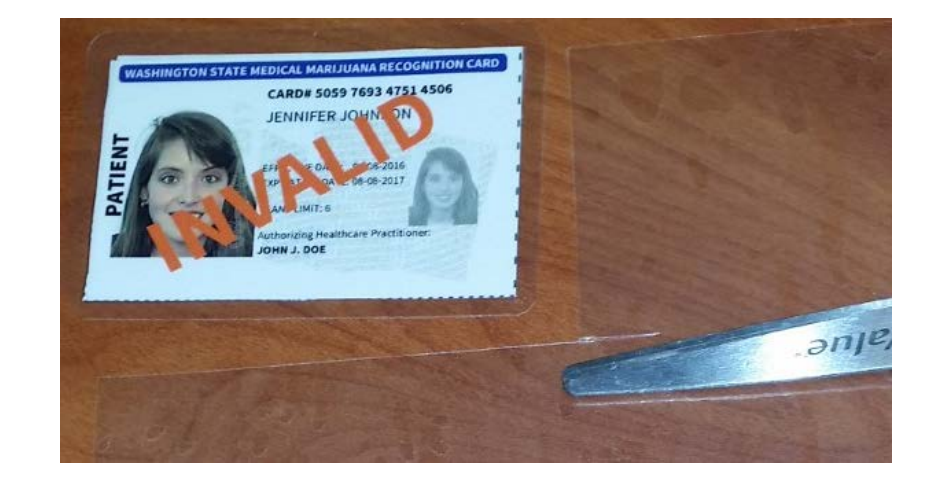

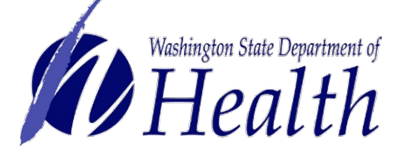

# **Create Card Example**

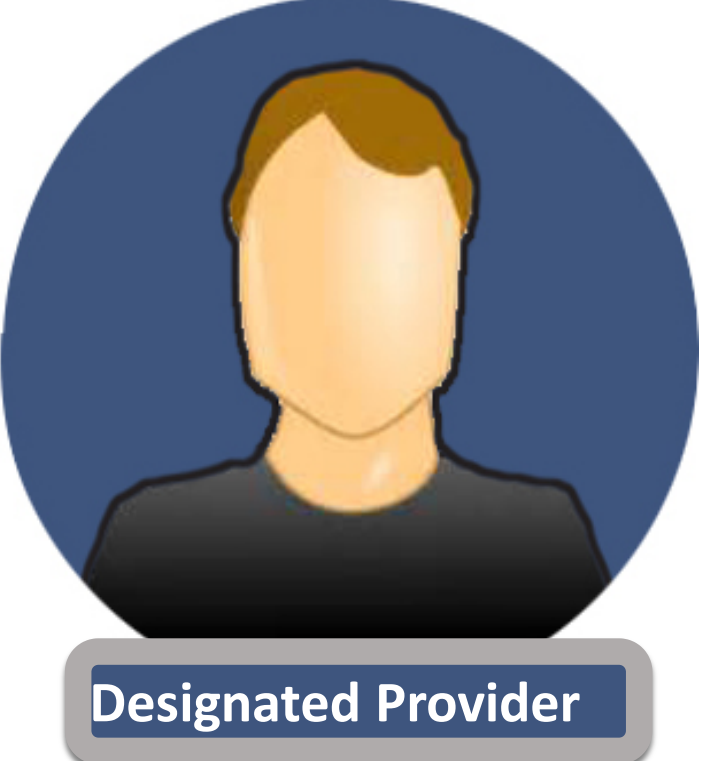

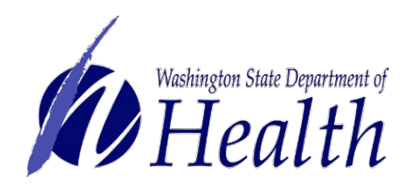

### Select Card Management button.

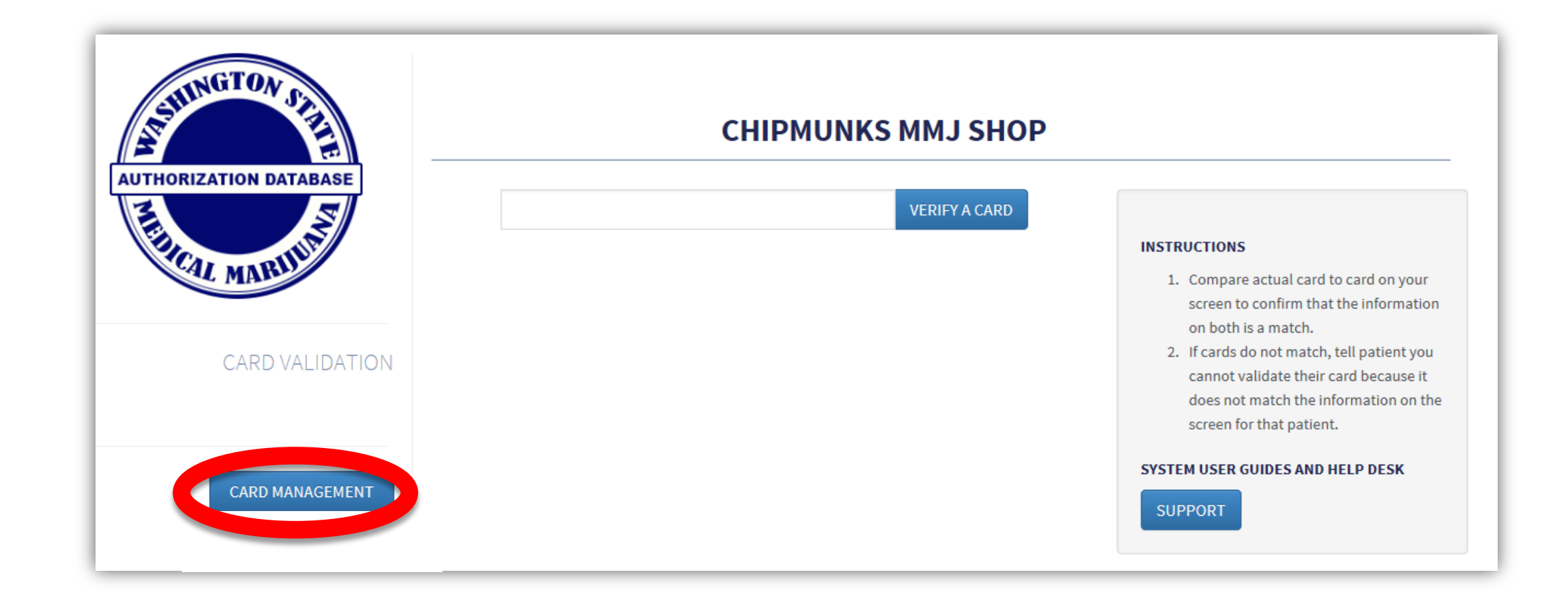

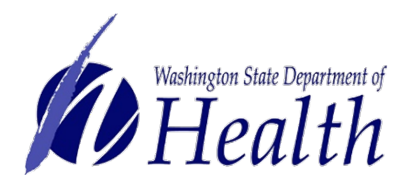

A designated provider for a patient entered in the database will need to have their card created **after** the patient's card has been created.

Select **Designated Provider** to search name to ensure they are not already in the database as a designated provider for another patient.

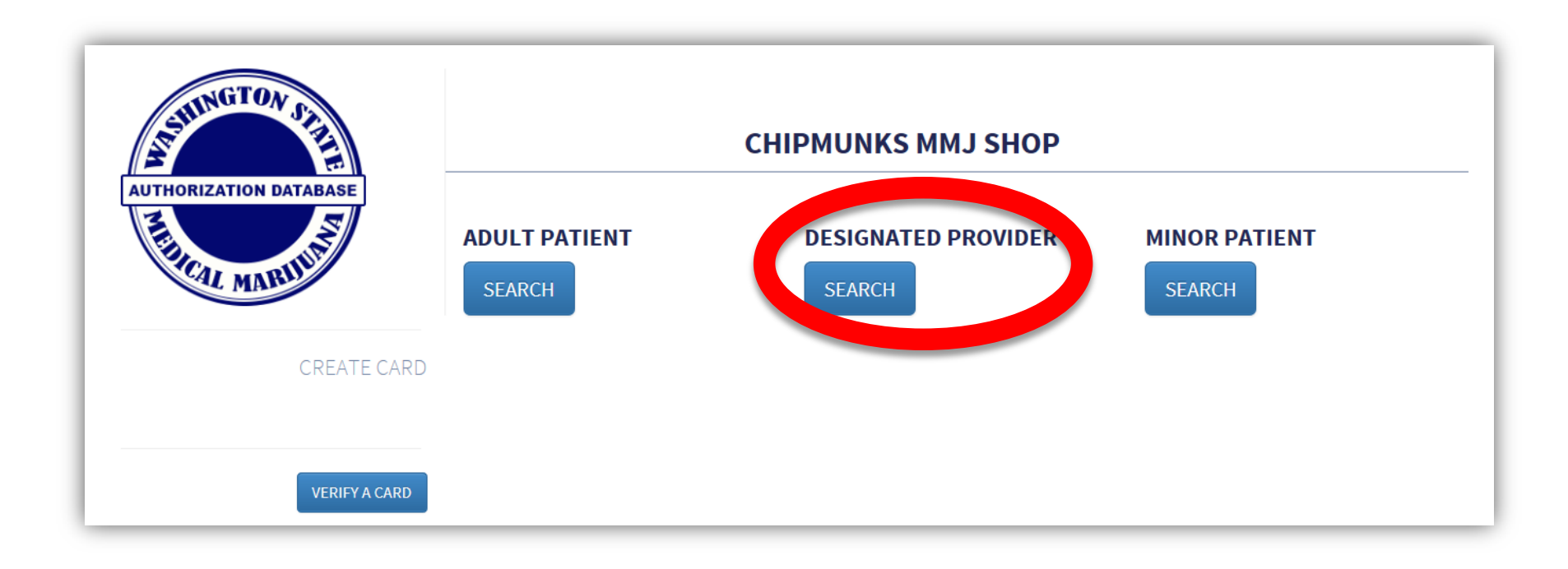

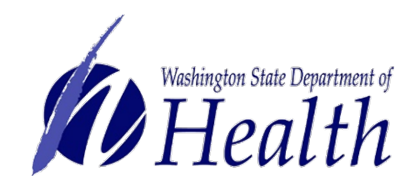

A message should come back that there is no designated provider.

| ANINGTON SA                | CHIPMUNK                                                                                        | S MMJ SHOP            |      |          |
|----------------------------|-------------------------------------------------------------------------------------------------|-----------------------|------|----------|
| AUTHORIZATION DATABASE     | SEARCH BY NAME AND DATE OF BIRTH CARD NUMBER                                                    |                       |      |          |
| FILCAL MARINA              | Mark Johnson<br>Flexible Search: Last name, First name or First name Last name                  | 04/11/1992            |      | Q SEARCH |
| DESIGNATED PROVIDER SEARCH | NO MATCHING DESIGNATED PROV<br>Do you want to create a new request?<br>CREATE NEW AUTHORIZATION | IDER AUTHORIZATIONS F | OUND |          |

Note: If the designated provider card **does** appear, then that means they are already connected to a patient. You will not be able to create a card for them because they can only be a designated provider to one patient.

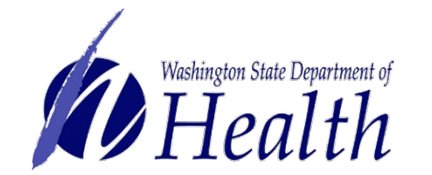

The system will next prompt you to Select Patient Authorized to Assist.

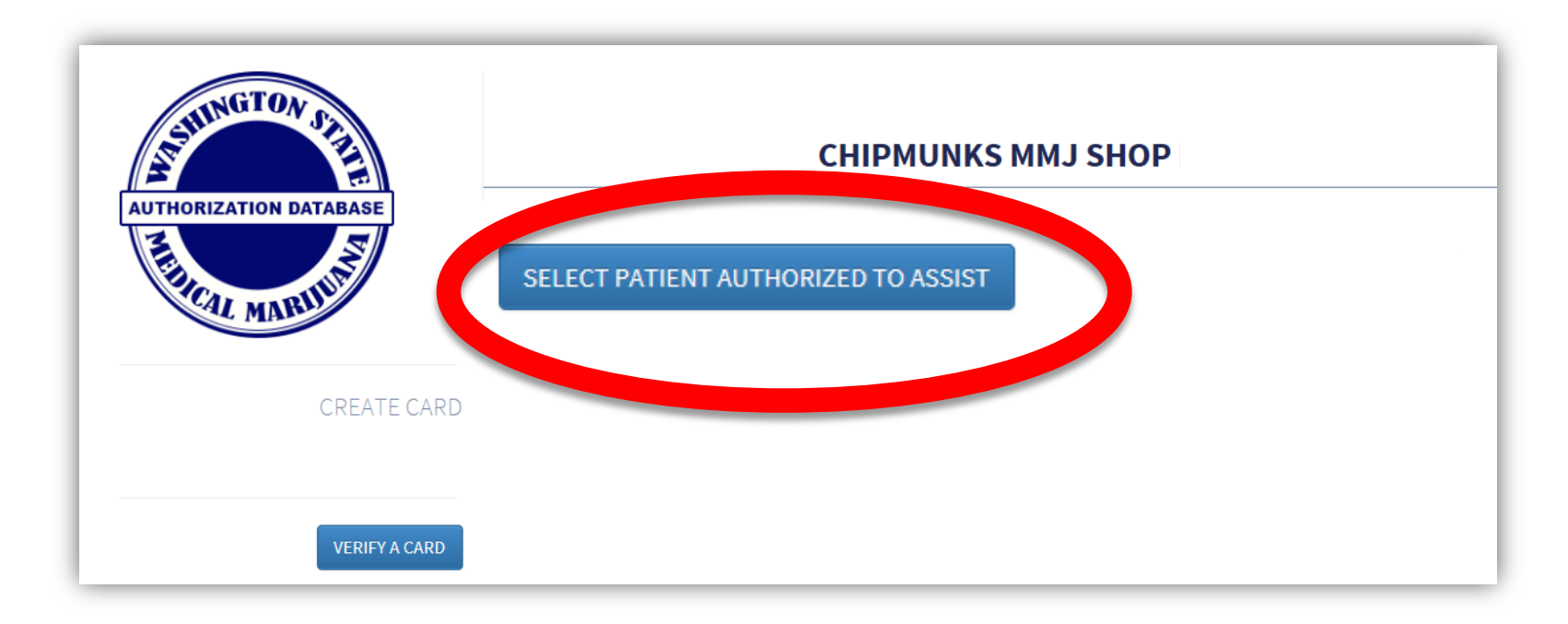

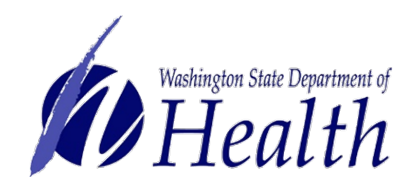

Enter name of patient and select **Search** button.

| SELECT PATIENT AUTHORIZ | ED TO ASSIST                                       |                                  | ×      |
|-------------------------|----------------------------------------------------|----------------------------------|--------|
|                         | Jennifer Johnson<br>Flexible Search: Last name, Fi | rst name or First name Last name | асн    |
| Last Name               | First Name                                         | Date of Birth                    | Gender |
|                         |                                                    |                                  | CANCEL |

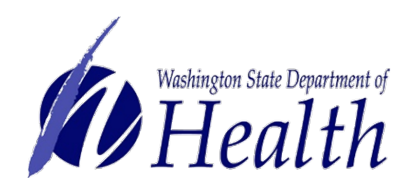

In most instances, you will get the screen below which will allow you to add this patient to the designated provider's profile.

Verify it is the correct patient, select **Add** button.

| SELECT PATIENT AUTHOR | RIZED TO ASSIST                       |                                               |                             |                  |
|-----------------------|---------------------------------------|-----------------------------------------------|-----------------------------|------------------|
|                       | Jennifer John<br>Flexible Search: Las | ISON<br>it name, First name or First name Las | SEARCH                      |                  |
| ADD                   | Last Name<br>Johnson                  | First Name<br>Jennifer                        | Date of Birth<br>1993-01-14 | Gender<br>female |
|                       |                                       |                                               |                             |                  |
|                       |                                       |                                               |                             | CANCEI           |

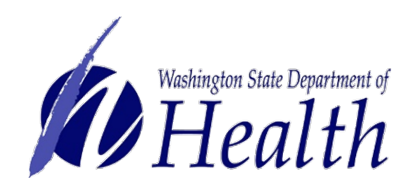

If the patient **already has a designated provider**, you will get the message below.

A patient may only have one designated provider, therefore the system will not allow you to create the designated provider card.

|                  | jennifer john                          | son                                   | SEARCH                     |        |
|------------------|----------------------------------------|---------------------------------------|----------------------------|--------|
|                  | Flexible Search: La                    | st name, First name or First name Las | tname                      |        |
| The selected pat | tient already has a designated provide | er. Only one designated provide       | er is allowed per patient. | Gender |
|                  | Last Name                              | T IISt Mallie                         | Date of Dirth              | Gender |
| ADD              | Johnson                                | Jennifer                              | 1993-01-14                 | female |
| ADD              | Johnson                                | Jennifer                              | 1993-01-14                 | female |

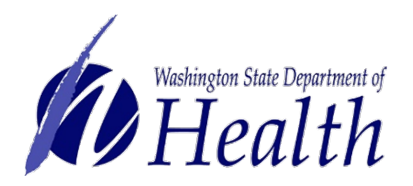

In most instances, there will not already be a designated provider linked to the patient.

Washington State Department of Health

You will next enter the information for the designated provider exactly how it is written on the authorization form.

| ALSHINGTON SAL             |                              | CHIPMUNKS M             | IMJ SHOP                                                                                                    |       |
|----------------------------|------------------------------|-------------------------|----------------------------------------------------------------------------------------------------|-------|
| SELL                       | ECT PATIENT AUTHORIZED TO AS | SIST                    | <b>Selected Patient:</b><br><i>Name:</i> Jennifer Johnson<br><i>Gender:</i> female<br><i>Date of Birth:</i> 1993-01-14 |       |
| CREATE DESIGNATED PROVIDER | Mark                         | В                       | Johnson                                                                                                    | uffix |
|                            | Date of Birth *              | Gender *                |                                                                                                    |       |
| VERIFY A CARD              | 04/01/1992                   | 🛗 🔿 Female              | Male                                                                                                    |       |
|                            | Address *                    |                         |                                                                                                    |       |
|                            | 1234 Lovely Lane             |                         |                                                                                                    |       |
|                            | Address (Line 2)             |                         |                                                                                                    |       |
|                            | Tumwater                     | Washington              | 98501                                                                                                    |       |
|                            | Photo *                      |                         |                                                                                                    |       |
|                            | \\doh\user\FR\cit2303\Pictu  | res <sup>\</sup> Browse |                                                                                                    |       |
|                            | Identification Type *        | Identificat             | ion Number *                                                                                                    |       |
|                            | Driver's License             | ✓ JohnsoM               | B340NU                                                                                                    |       |

Note: You will see the patient information at the top of the screen.

Healthcare practitioner information is automatically populated from the patient's records.

When finished, select **Save Provider Record** button.

Washington State Department of Health

| ND12345678  Practitioner: FRED TEST Healthcare Practitioner Address Healthcare Practitioner Address Healthcare Practitioner Address Healthcare Practitioner Address Healthcare Practitioner Phone Address (Line 2) Tumwater Washington Yes501 Healthcare Practitioner Phone (360) 222-1954 Plant Limitations I Authorization Issue dat Authorization Issue Date Authorization Expiration Date Yust be within 1 year of issue date                                                                                                    | Healthcare Practitioner License * MD12345678                                                                                                    |                          |                                 |                     |                                             |
|----------------------------------------------------------------------------------------------------|----------------------------------------------------------------------------------------------------|--------------------------|---------------------------------|---------------------|---------------------------------------------|
| Address (Line 2)  Turnwater  Address (Line 2)  Healthcare Practitioner Phone *  (360) 222-1954  Plant Limitations *  [2  Authorization Issue dat  Authorization Issue Date *  Authorization Expiration Date *  []  []  []  []  []  []  [] [] [] [] []                                                                                                    | MD12345678                                                                                                    |                          | Healthcare Practitioner License | *                   |                                             |
| Healthcare Practitioner Address *<br>1234 Lovely Lane<br>Address (Line 2)<br>Turnwater Washington v 98501<br>Healthcare Practitioner Phone *<br>(360) 222-1954<br>Plant Limitations *<br>12<br>Authorization Issue Date *<br>Authorization Expiration Date *<br>(12)<br>Muthorization Expiration Date *<br>(12)<br>Muthorization Expiration Date *                                                                                                    | Healthcare Practitioner Address *<br>1234 Lovely Lane         Address (Line 2)         Turnwater       Washington         08501         Healthcare Practitioner Phone *         (360) 222-1954         Plant Limitations *         12         Authorization Issue Date *       Authorization Expiration Date *         (911/2017)       Must be within 1 year of issue date.                                                                                                    |                          | MD12345678                      |                     | <ul> <li>Practitioner: FRED TEST</li> </ul> |
| te: You will need to enter<br>authorization issue da<br>Healthcare Practitioner Address *<br>1234 Lovely Lane<br>Address (Line 2)<br>Tumwater Washington region region | te: You will need to enter<br>authorization issue da                                                                                                    |                          |                                 |                     |                                             |
| te: You will need to enter<br>authorization issue da                                                                                                    | te: You will need to enter<br>authorization issue da                                                                                                    |                          | Healthcare Practitioner Address | *                   |                                             |
| Address (Line 2)<br>Tumwater Washington ) 98501<br>Healthcare Practitioner Phone *<br>(360) 222-1954<br>Plant Limitations *<br>12<br>Authorization Issue Date * Authorization Expiration Date *<br>9/11/2017 Mut he within 1 year of issue date                                                                                                    | te: You will need to enter<br>authorization issue da                                                                                                    |                          | 1234 Lovely Lane                |                     |                                             |
| te: You will need to enter<br>e authorization issue da<br>Muthorization Issue Date * Authorization Expiration Date *<br>98501 Healthcare Practitioner Phone *<br>(360) 222-1954<br>12<br>Authorization Issue Date * Authorization Expiration Date *<br>9/11/2017 Mut be within 1 waar of issue date                                                                                                    | te: You will need to enter<br>authorization issue date the formation of the second second |                          | Address (Line 2)                |                     |                                             |
| healthcare Practitioner Phone * (360) 222-1954  Plant Limitations * 12  Authorization Issue Date * Authorization Expiration Date * 9/11/2017 Wust he within 1 year of issue date                                                                                                    | bete: You will need to entere authorization issue dat      Authorization Issue Date *       Authorization Issue Date *          Muthorization Issue Date *             Muthorization Issue Date *             Muthorization Issue Date *                Muthorization Issue Date *                                                                      Muthorization Issue date.                                                                                                    |                          | Tumwater                        | Washington 🔽        | 98501                                       |
| te: You will need to enter<br>e authorization issue da<br>Authorization Issue Date * Authorization Expiration Date *<br>9/11/2017                                                                                                    | (360) 222-1954<br>Plant Limitations *<br>12<br>Authorization Issue Date *<br>9/11/2017<br>Must be within 1 year of issue date.                                                                                                    |                          | Healthcare Practitioner Phone * |                     |                                             |
| Plant Limitations *          12         Authorization Issue Date *         9/11/2017         Must be within 1 year of issue date                                                                                                    | Plant Limitations *<br>12<br>Authorization Issue Date *<br>9/11/2017<br>Must be within 1 year of issue date.                                                                                                    |                          | (360) 222-1954                  |                     |                                             |
| 12         Authorization Issue da         9/11/2017         Must be within 1 year of issue date                                                                                                    | 12   Authorization Issue date   9/11/2017   Must be within 1 year of issue date.                                                                                                    |                          | Plant Limitations *             |                     |                                             |
| Authorization Issue Date * Authorization Expiration Date * 9/11/2017                                                                                                    | Authorization Issue Date *       Authorization Expiration Date *         9/11/2017       Image: Contract of the second second seco                                                                               | e authorization issue da | 12                              |                     |                                             |
| Authorization Issue Date * Authorization Expiration Date * 9/11/2017                                                                                                    | Authorization Issue Date *     Authorization Expiration Date *       9/11/2017     1       Must be within 1 year of issue date.                                                                                                    |                          |                                 |                     |                                             |
| 9/11/2017                                                                                                    | Image: Model     9/11/2017       Must be within 1 year of issue date.                                                                                                    |                          | Authorization Issue Date *      | Authorization       | Expiration Date *                           |
| Must be within 1 year of issue date                                                                                                    | Must be within 1 year of issue date.                                                                                                    |                          |                                 | 9/11/2017           | <b>#</b>                                    |
|                                                                                                    |                                                                                                    |                          |                                 | Must be within 1 ye | ear of issue date.                          |
|                                                                                                    | on State Department of SAVE PROVIDER RECORD                                                                                                    | on State Department of   | SAVE PROVIDER RECO              | DRD                 |                                             |
| SAVE PROVIDER RECORD                                                                                                    | palth                                                                                                    | palth                    |                                 |                     |                                             |

The final step is to merge the entered data and the photo together.

Verify information is accurate. If there is an error, select **Edit Authorization** button.

When all is accurate, select Generate Card button.

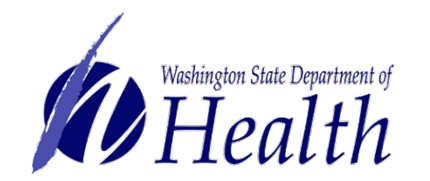

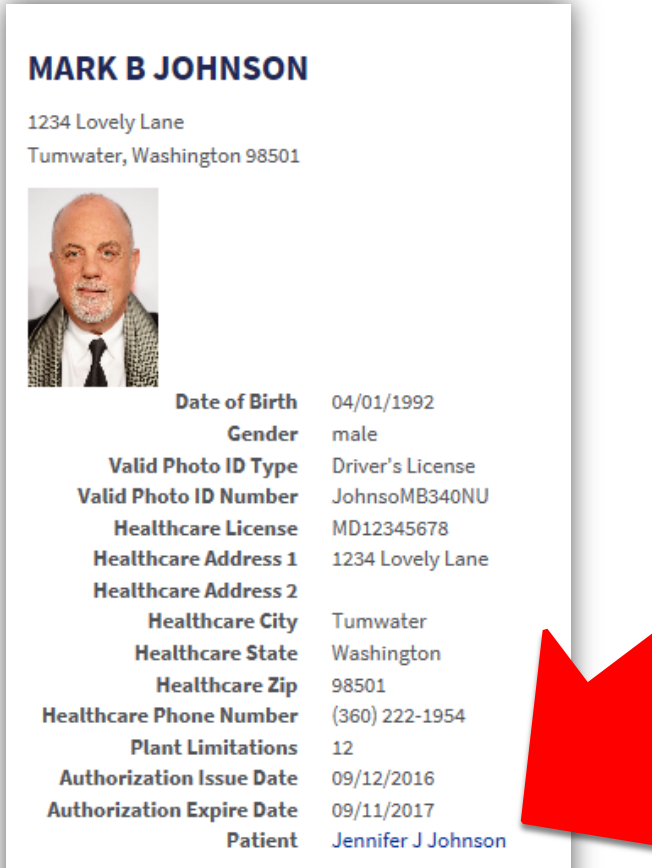

#### CARDS

GENERATE CARD EDIT AUTHORIZATION

ote: There is a hyperlink to the patient's card.

A picture of what the card will look like is on the screen for review.

Select Print button.

Washington State Department of Health

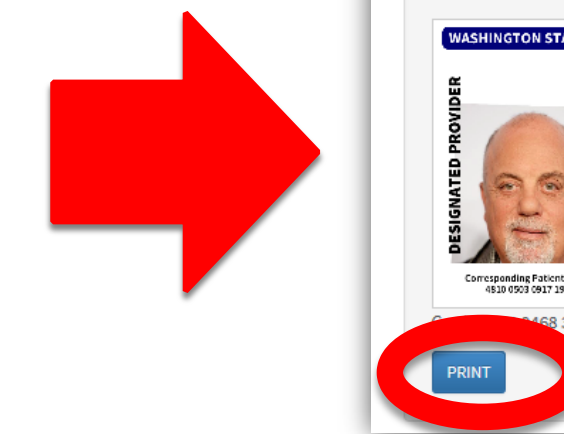

| MARK B JOHNSON             |                    |
|----------------------------|--------------------|
| 1234 Lovely Lane           |                    |
| Tumwater, Washington 98501 |                    |
|                            |                    |
| Date of Birth              | 04/01/1992         |
| Gender                     | male               |
| Valid Photo ID Type        | Driver's License   |
| Valid Photo ID Number      | JohnsoMB340NU      |
| Healthcare License         | MD12345678         |
| Healthcare Address 1       | 1234 Lovely Lane   |
| Healthcare Address 2       |                    |
| Healthcare City            | Tumwater           |
| Healthcare State           | Washington         |
| Healthcare Zip             | 98501              |
| Healthcare Phone Number    | (360) 222-1954     |
| Plant Limitations          | 12                 |
| Authorization Issue Date   | 09/12/2016         |
| Authorization Expire Date  | 09/11/2017         |
| Patient                    | Jennifer J Johnson |
|                            |                    |

#### CARDS

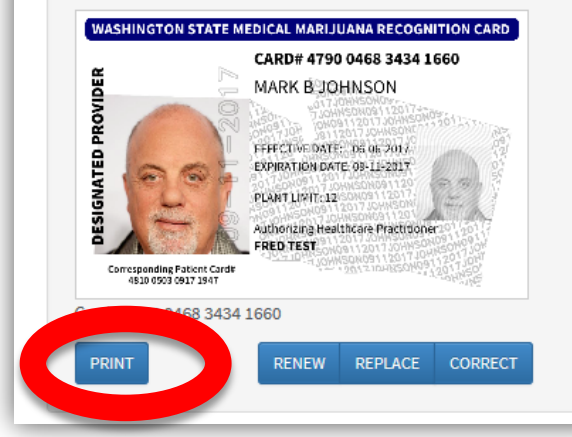

Print from your system to your full-color printer on plain white paper.

Cut, fold, hot laminate and trim excess plastic to make it credit card size.

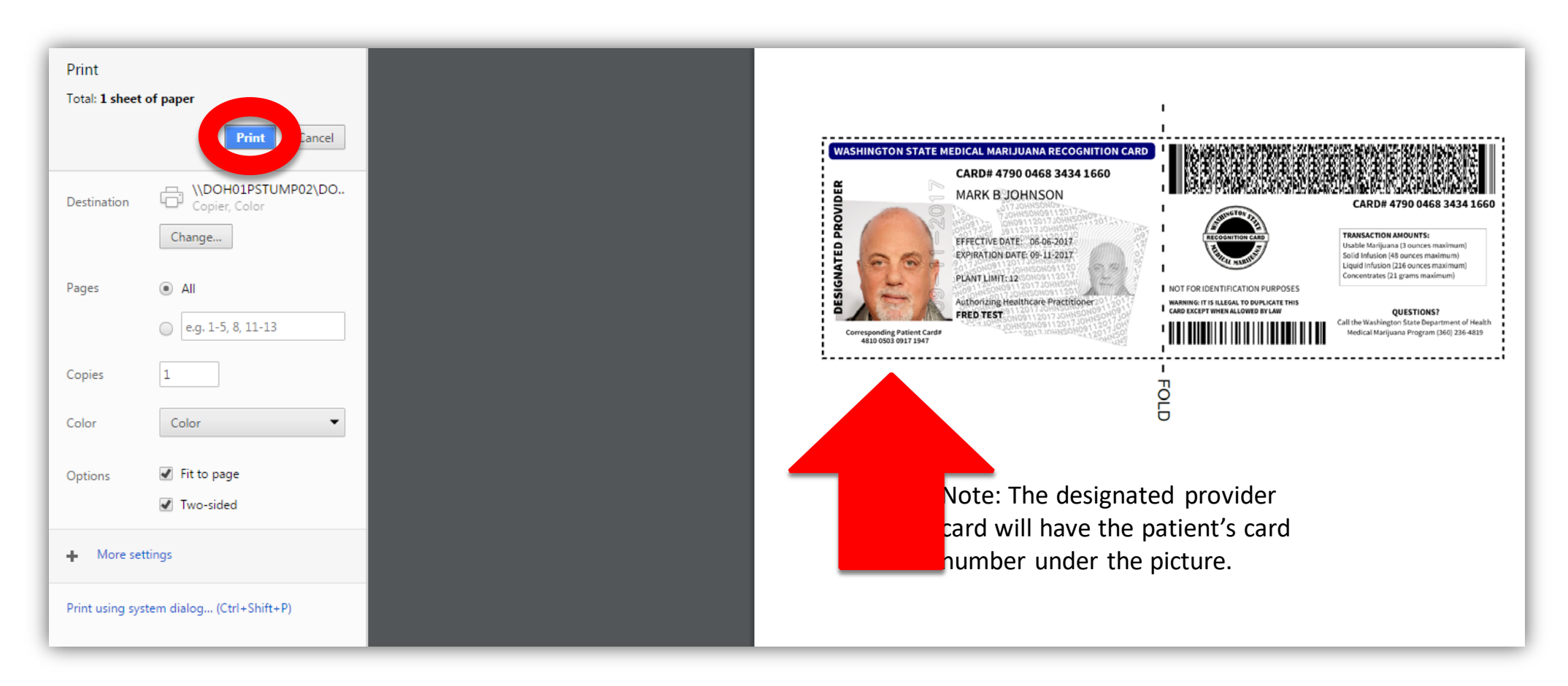

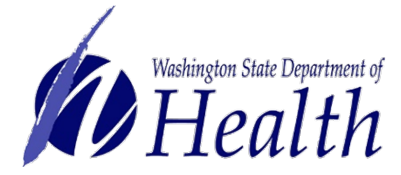

Card creation is now complete.

To get out of the designated provider card screen, select **Verify a Card** button.

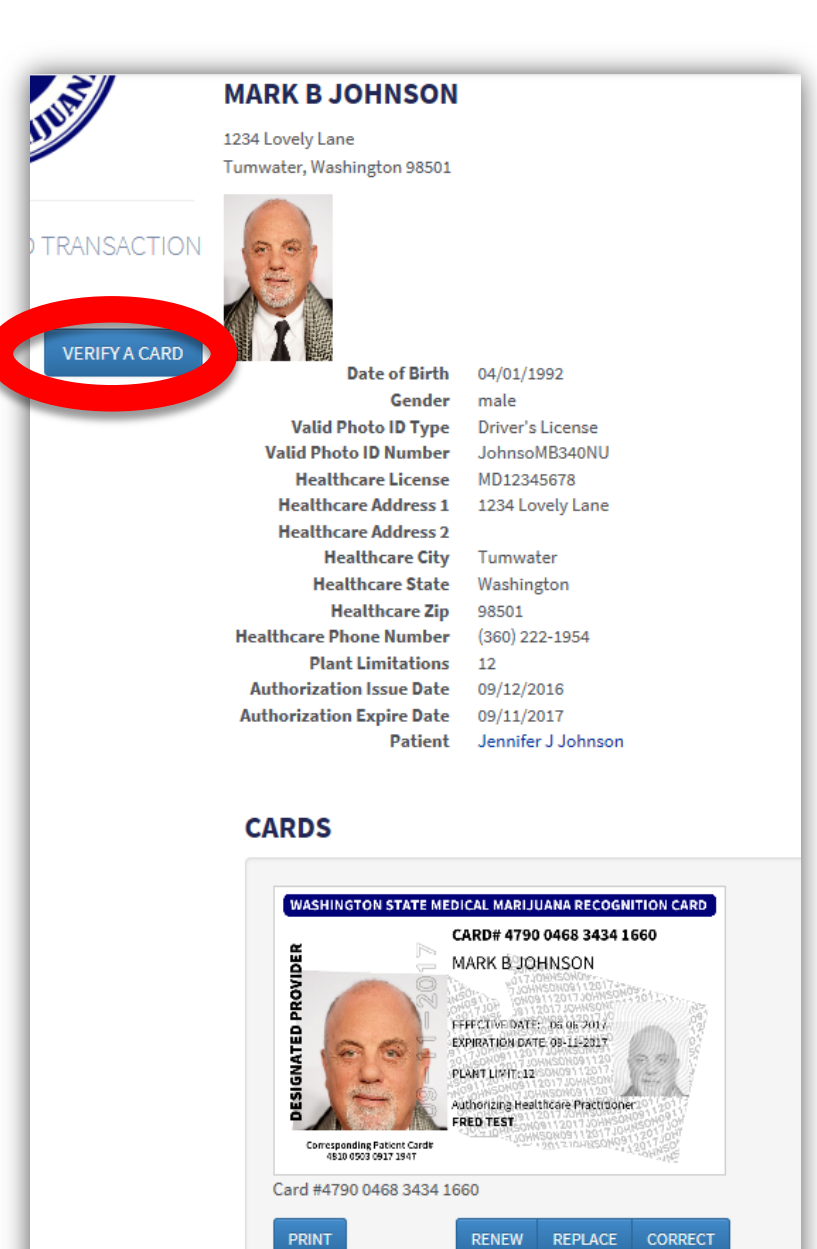

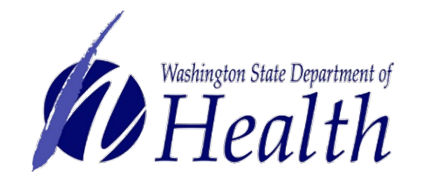

# **Create Card Example**

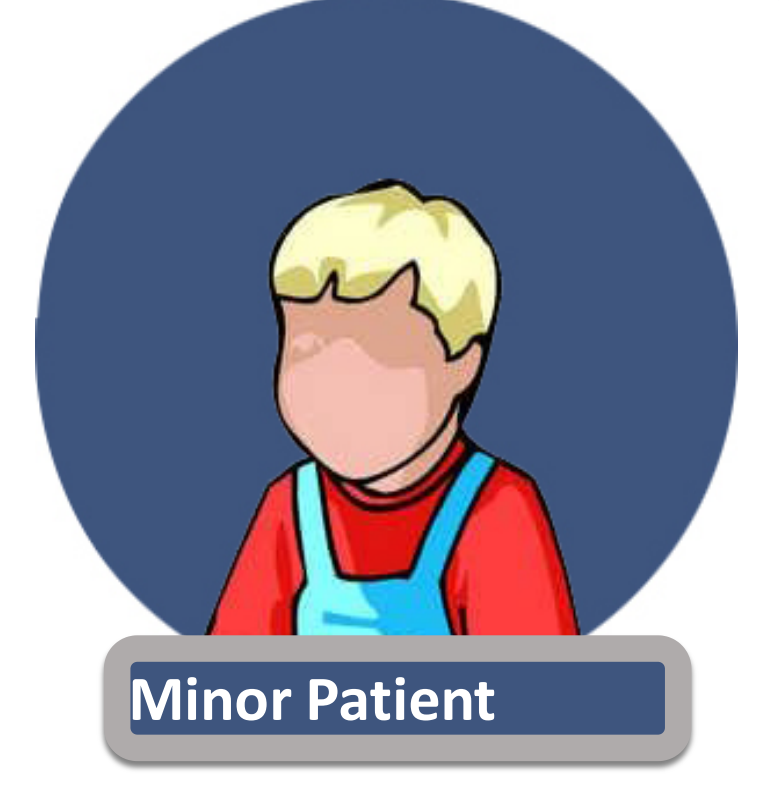

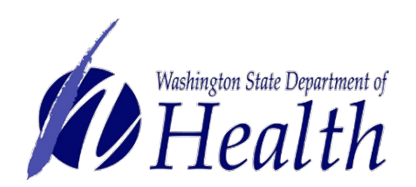

### Select Card Management button.

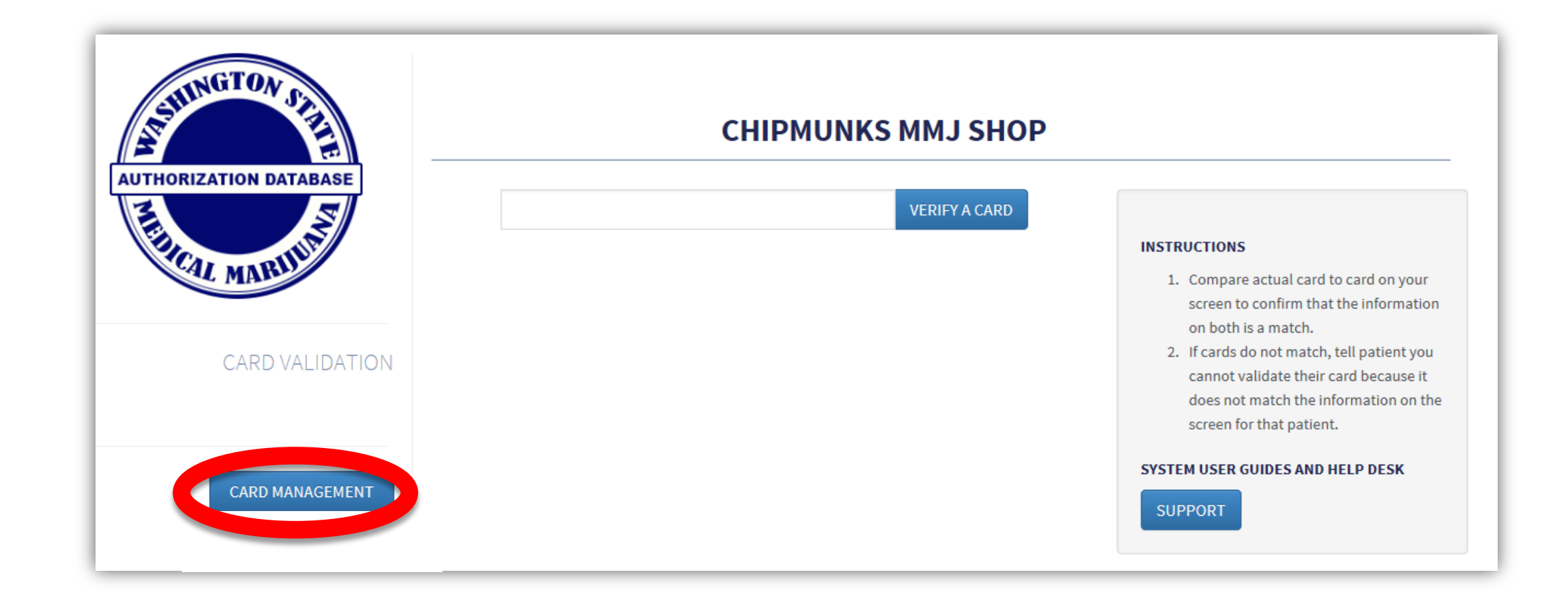

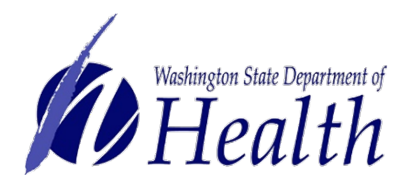

### Select Search under Minor Patient to search name.

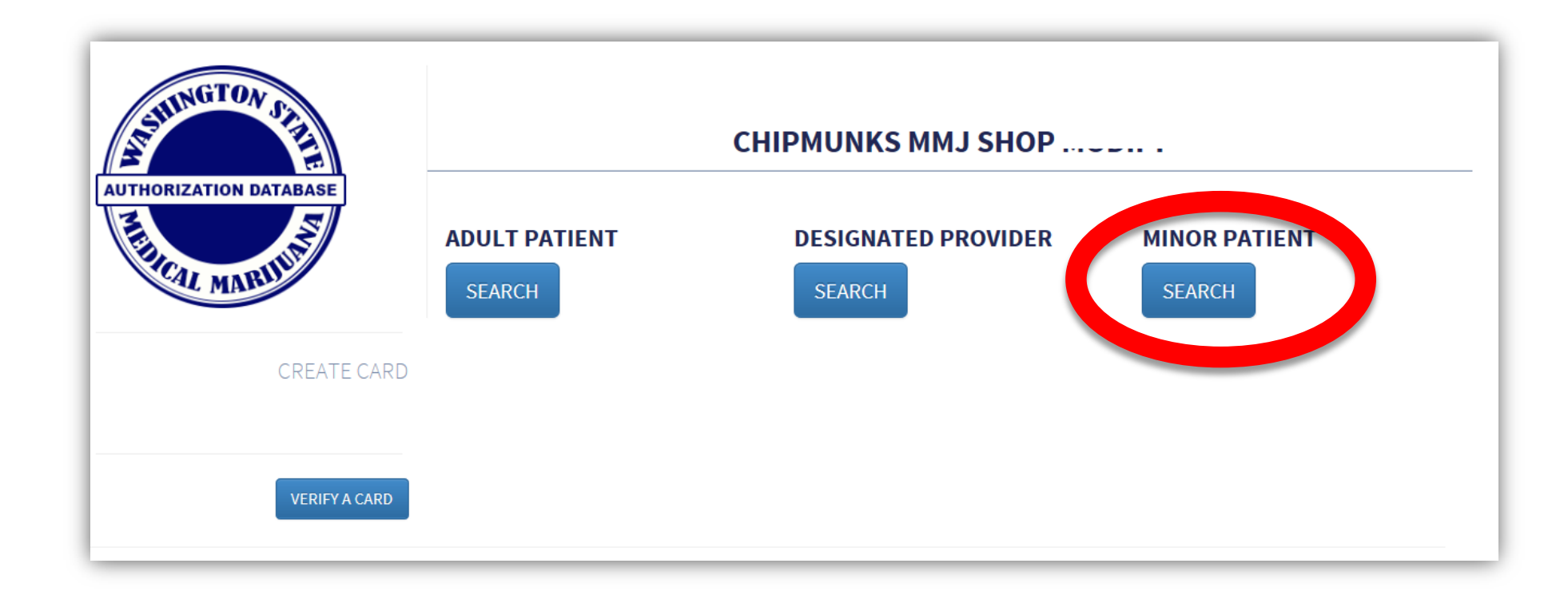

Note: A minor patient must be accompanied by their designated provider at all times in your store.

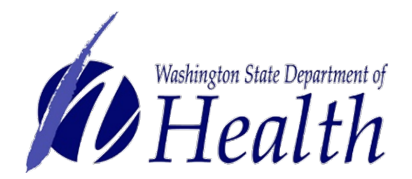

Enter minor patient name and date of birth.

### Select Search button.

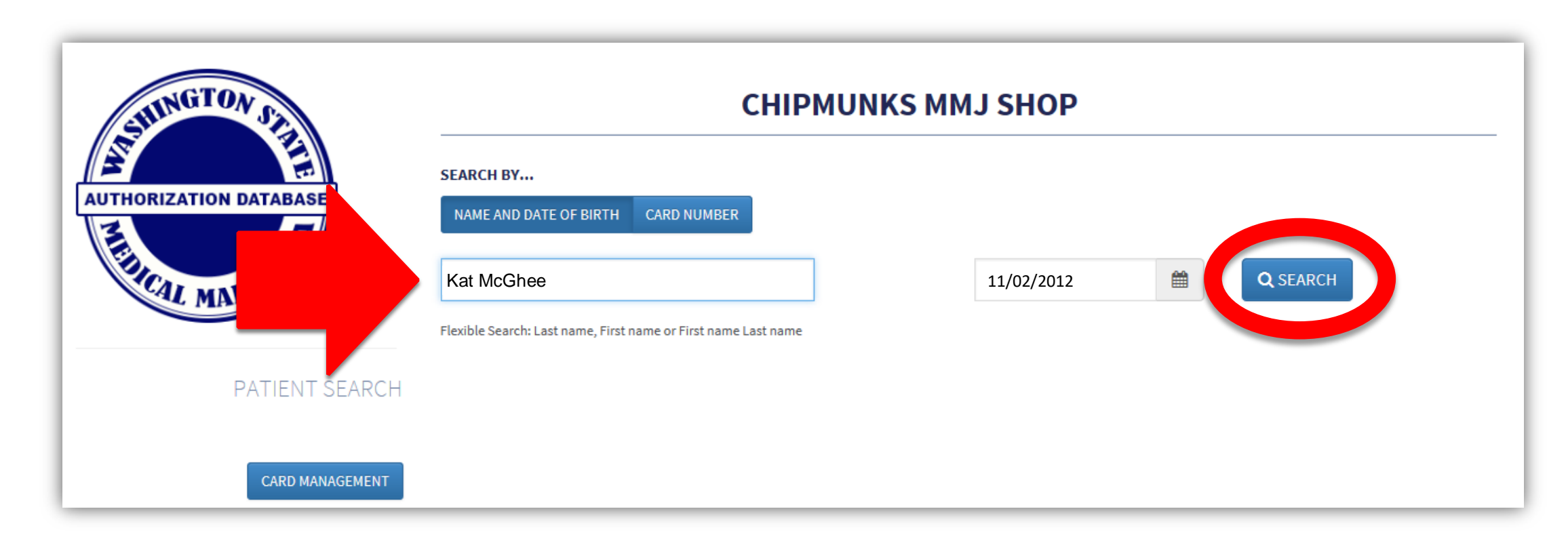

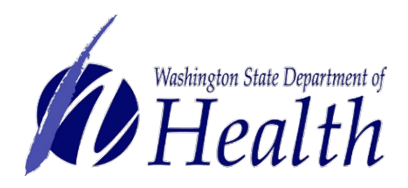

Most likely, the system will not bring up anyone and you will get the message below.

Select Create New Authorization button to start entering the authorization form data into the system.

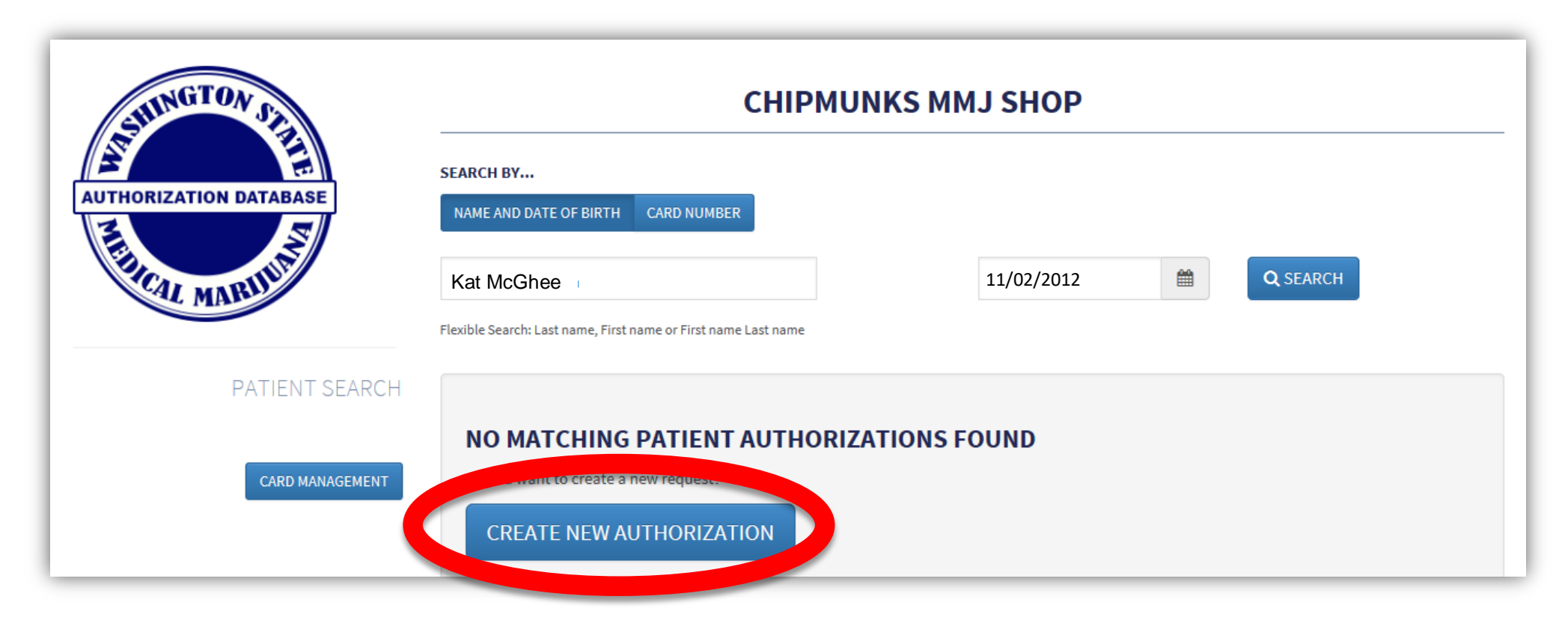

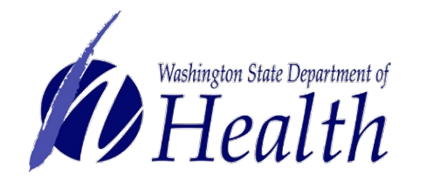

Note: If a record does comes up for the person, you will want to verify if that is actually the same person or if it is a different person with the same name. The screen will show date of birth and address so you can compare. If it is the same person, then they are already in the system and you do not create a new card for them, unless it is close to expiring and it is time for a renewal.

A minor patient is **not required** to have identification. You may enter identification information if they have it.

You will be required to enter the designated providers identification information when you create their card.

| First name *     M.I.     Last name *       Kat     L     McGhee       Date of Birth *     Gender * | Suffix |
|----------------------------------------------------------------------------------------------------|--------|
| Kat     L     McGhee       Date of Birth *     Gender *                                             | Cuffin |
| Date of Birth * Gender *                                                                            | Suffix |
|                                                                                                    |        |
| CREATE MINOR PATIENT                                                                                |        |
| Address *                                                                                           |        |
| 2020 Mockingbird Lane                                                                               |        |
| Address (Line 2)                                                                                    |        |
| Sunnyside Washington • 98201                                                                        |        |
| Photo *                                                                                             |        |
| Choose File Kat McGhee.jpg                                                                          |        |
|                                                                                                    |        |

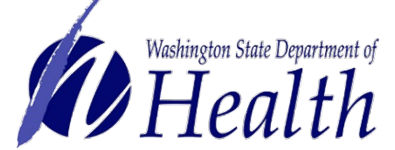

Complete healthcare practitioner information, qualifying condition, plant limit.

Enter authorization date and expiration date. System only allows for 6 months for minors.

When finished, select **Save Patient Record** button.

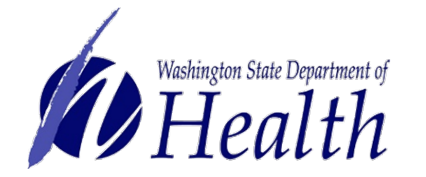

| MD10003250                                    |                 |                          | <ul> <li>Practition</li> </ul> | ier: John H Sumi         |      |
|-----------------------------------------------|-----------------|--------------------------|--------------------------------|--------------------------|------|
| Healthcare Practitioner Add                   | ress *          |                          |                                |                          |      |
| 14367 S. Austin Road                          |                 |                          |                                |                          |      |
|                                               |                 |                          |                                |                          |      |
| Address (Line 2)                              |                 |                          |                                |                          |      |
| Kent                                          | Wash            | ington 🔻                 | 98089                          |                          |      |
| Healthcare Practitioner Pho                   | ne *            |                          |                                |                          |      |
| (253) 341-8892                                |                 |                          |                                |                          |      |
| Qualifying Conditions *                       |                 |                          |                                |                          |      |
|                                               |                 |                          |                                |                          |      |
|                                               |                 |                          |                                |                          |      |
| <ul> <li>Enilensy or Other Seizure</li> </ul> | Disorder        |                          |                                |                          |      |
| Spasticity Disorder                           | brach act       |                          |                                |                          |      |
| Intractable Pain                              |                 |                          |                                |                          |      |
| Post-traumatic Stress Disc                    | order           |                          |                                |                          |      |
| A disease that results in name                | ausea, vomiting | , wasting, appetite loss | , cramping, seizu              | res, muscle spasms or sp | asti |
| Glaucoma                                      |                 |                          |                                |                          |      |
| Crohn's Disease                               |                 |                          |                                |                          |      |
| Multiple Sclerosis                            |                 |                          |                                |                          |      |
| Hepatitis C                                   |                 |                          |                                |                          |      |
| Chronic Renal Failure Req                     | uiring Hemodia  | lysis                    |                                |                          |      |
| 🔲 Traumatic Brain Injury                      |                 |                          |                                |                          |      |
| Plant Limitations *                           |                 |                          |                                |                          |      |
|                                               |                 |                          |                                |                          |      |
| 6                                             |                 |                          |                                |                          |      |
| Authorization Issue Date *                    |                 | Authorization Expi       | ration Date *                  |                          |      |
| 6/2/2017                                      | <b>***</b>      | 12/2/2017                |                                | <b>#</b>                 |      |
| 0/2/2011                                      |                 |                          |                                |                          |      |

The system automatically takes you to the screen to enter the designated provider information.

All information is auto-populated from the minor entry except the **Authorization Issue Date**, which is a required field you will need to enter.

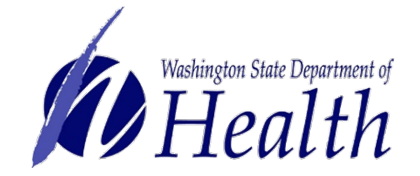

| ASSUMPTION OF              | сні                             | PMUNKS M    | ІМЈ ЅНОР                                                                             |        |                       |
|----------------------------|---------------------------------|-------------|--------------------------------------------------------------------------------------|--------|-----------------------|
| AUTHORIZATION DATABASE     | SELECT PATIENT AUTHORIZED       | D TO ASSIST | Selected Patient:<br>Name: Kat McGhee<br>Gender: female<br>Date of Birth: 2012-11-02 |        |                       |
|                            | First name *                    | м.і.        | Last name *                                                                          | Suffix | Note: The patient's   |
| CREATE DESIGNATED PROVIDER | First name                      |             | Last name                                                                            | Suffix | information is shown  |
|                            | Date of Birth *                 | Gender      | •                                                                                    |        | at top of the screen. |
| VERIFY A CARD              | mm/dd/yyyy                      | 🗎 🔿 Fem     | ale 🔘 Male                                                                           |        |                       |
|                            | Address *                       |             |                                                                                      |        |                       |
|                            | Address                         |             |                                                                                      |        |                       |
|                            | Address (Line 2)                |             |                                                                                      |        |                       |
|                            | City                            | Washington  | Zip                                                                                  |        |                       |
|                            | Photo *                         |             |                                                                                      |        |                       |
|                            | Choose File No file chosen      | 1           |                                                                                      |        |                       |
|                            | Identification Type *           | Identifi    | cation Number *                                                                      |        |                       |
|                            |                                 | T ID Nu     | mber                                                                                 |        |                       |
|                            | Healthcare Practitioner License | *           |                                                                                      |        |                       |
|                            | MD10003250                      |             | ✓ Practitioner: John H S                                                             | Sumi   |                       |
|                            | Healthcare Dractitioner Address | •           |                                                                                      |        |                       |
|                            | 14367 S. Austin Road            |             |                                                                                      |        |                       |
|                            | Address (Line 2)                |             |                                                                                      |        |                       |
|                            | Kent                            | Washington  | ▼ 98089                                                                              |        |                       |
|                            | Healthcare Practitioner Phone * |             |                                                                                      |        |                       |
|                            | (253) 341-8892                  |             |                                                                                      |        |                       |
|                            | Plant Limitations *             |             |                                                                                      |        |                       |
|                            | 6                               |             |                                                                                      |        |                       |
|                            | Authorization Issue Date        | Authori     | zation Expiration Date *                                                             |        |                       |
|                            | mm/dd/yyyy                      | 12/2/2      | 2017                                                                                 |        |                       |
|                            |                                 | Must be v   | ithin 1 year of issue date.                                                          |        |                       |

Enter the designated provider information exactly as written on the authorization form.

When finished, select **Save Provider Record** button.

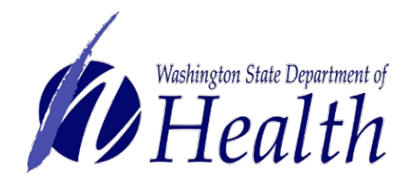

| REATE DESIGNATED PROVIDER | SELECT PATIENT AUTHORIZED First name * Karson Date of Birth * 05/23/1991 Address * 2020 Mockingbird Lane Address (Line 2) | M.I.<br>M | Gender •<br>() Female | Last name<br>McGhee      | Selected Patient:<br>Name: Kat McGhee<br>Gender: Female<br>Date of Birth: 2012-1: | 1-02     | Suffix<br>Jr. |  |
|---------------------------|----------------------------------------------------------------------------------------------------|-----------|-----------------------|--------------------------|-----------------------------------------------------------------------------------|----------|---------------|--|
| REATE DESIGNATED PROVIDER | First name • Karson Date of Birth • 05/23/1991 Address • 2020 Mockingbird Lane Address (Line 2)                           | M.I.<br>M | Gender •              | Last name<br>McGhee<br>N | •<br>Nale                                                                         |          | Suffix<br>Jr. |  |
| REATE DESIGNATED PROVIDER | Karson<br>Date of Birth •<br>05/23/1991<br>Address •<br>2020 Mockingbird Lane<br>Address (Line 2)                         | M         | Gender •              | McGhee                   | Male                                                                              |          | Jr.           |  |
| VERIFY A CARD             | Date of Birth * 05/23/1991 Address * 2020 Mockingbird Lane Address (Line 2)                                               |           | Gender *              | • N                      | Male                                                                              |          |               |  |
| VERIFY A CARD             | 05/23/1991<br>Address *<br>2020 Mockingbird Lane<br>Address (Line 2)                                                      |           | Female                | ⊛ M                      | fale                                                                              |          |               |  |
|                           | Address *<br>2020 Mockingbird Lane<br>Address (Line 2)                                                                    |           |                       |                          |                                                                                   |          |               |  |
|                           | 2020 Mockingbird Lane<br>Address (Line 2)                                                                                 |           |                       |                          |                                                                                   |          |               |  |
|                           | Address (Line 2)                                                                                                    |           |                       |                          |                                                                                   |          |               |  |
|                           |                                                                                                    |           |                       |                          |                                                                                   |          |               |  |
|                           | Sunnyside                                                                                                    | Washin    | gton                  | •                        | 98201                                                                             |          |               |  |
|                           | Photo *                                                                                                    |           |                       |                          |                                                                                   |          |               |  |
|                           | Choose File Karson McGhe                                                                                                  | ee.jpg    |                       |                          |                                                                                   |          |               |  |
|                           | Identification Type *                                                                                                    |           | Identificati          | on Number                | r *                                                                               |          |               |  |
|                           | Driver's License                                                                                                    | •         | MCGHEEK               | (M224TY                  |                                                                                   |          |               |  |
|                           | Healthcare Practitioner License                                                                                           | •         |                       |                          |                                                                                   |          |               |  |
|                           | MD10003250                                                                                                    |           |                       |                          | ✓ Practitioner: John                                                              | ı H Sumi |               |  |
|                           | Healthcare Practitioner Address                                                                                           |           |                       |                          |                                                                                   |          |               |  |
|                           | 14367 S. Austin Road                                                                                                    |           |                       |                          |                                                                                   |          |               |  |
|                           | Address (Line 2)                                                                                                    |           |                       |                          |                                                                                   |          |               |  |
|                           | Kent                                                                                                    | Washin    | gton                  | •                        | 98089                                                                             |          |               |  |
|                           | Healthcare Practitioner Phone *                                                                                           |           |                       |                          |                                                                                   |          |               |  |
|                           | (253) 341-8892                                                                                                    |           |                       |                          |                                                                                   |          |               |  |
|                           | Plant Limitations *                                                                                                    |           |                       |                          |                                                                                   |          |               |  |
|                           | 6                                                                                                    |           |                       |                          |                                                                                   |          |               |  |
|                           | Authorization Issue Date *                                                                                                |           | Authorizati           | on Expirati              | ion Date *                                                                        |          |               |  |
|                           | 06/02/2017                                                                                                    | <b>*</b>  | 12/2/2017             | ,                        | <b>#</b>                                                                          |          |               |  |
|                           |                                                                                                    |           | Must be within        | 1 year of issu           | ue date.                                                                          |          |               |  |
|                           | SAVE PROVIDER RECOR                                                                                                    | RD        |                       |                          |                                                                                   |          |               |  |

The system will first require you to generate the minor patient card.

Verify information is accurate. If there is an error, select **Edit Authorization** button.

When all is accurate, select **Generate Card** button.

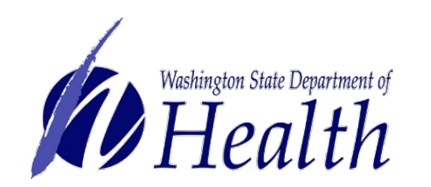

| DRIZATION DATABASE |                                       | HIPMUNKS MMJ SHO                                       |
|--------------------|---------------------------------------|--------------------------------------------------------|
| S                  | KAT L MCGHEE                          |                                                        |
| CALMERIN           | 2020 Mockingbird Lane                 |                                                        |
| AL MAN             | Sunnyside Washington 98201            |                                                        |
|                    | Sumyside, Mashington Sozoz            |                                                        |
| MINOR PATIENT      |                                       |                                                        |
| VERIFY A CARD      | Date of Birth                         | 11/02/2012                                             |
|                    | Gender                                | female                                                 |
|                    | Valid Photo ID Type                   |                                                        |
|                    | Valid Photo ID Number                 |                                                        |
|                    | Healthcare License                    | MD10003250                                             |
|                    | Healthcare Address 1                  | 14367 S. Austin Road                                   |
|                    | Healthcare Address 2                  | Kaat                                                   |
|                    | Healthcare City                       | Nent                                                   |
|                    | Healthcare Zin                        | ososo                                                  |
|                    | Healthcare Dhone Number               | (253) 341-8892                                         |
|                    | Qualifying Conditions                 | <ul> <li>Epilepsy or Other Seizure Disorder</li> </ul> |
|                    | Plant Limitations                     | 6                                                      |
|                    | Authorization Issue Date              | 06/02/2017                                             |
|                    | Authorization Expire Date             | 12/02/2017                                             |
|                    | Provider                              | Karson M McGhee Jr.                                    |
|                    | Authorization Expire Date<br>Provider | 12/02/2017<br>Karson M McGhee Jr.                      |

A picture of what the card will look like is on the screen for review.

Select Print button.

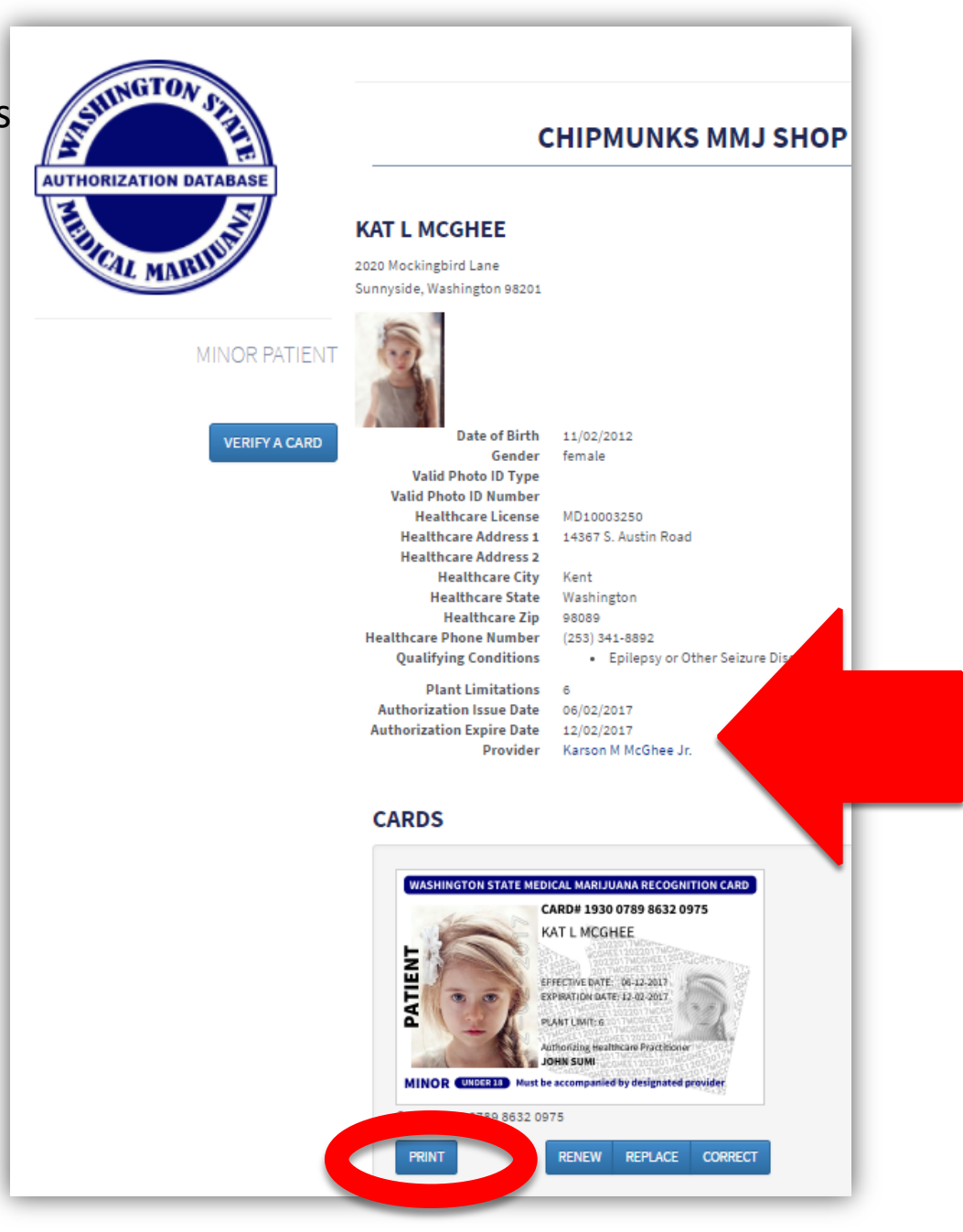

Note: There is a hyperlink to the designated provider's card.

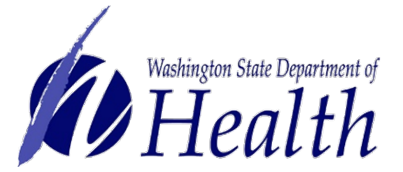

Print from your system to your full-color printer on plain white paper.

Cut, fold, hot laminate and trim excess plastic to make it credit card size.

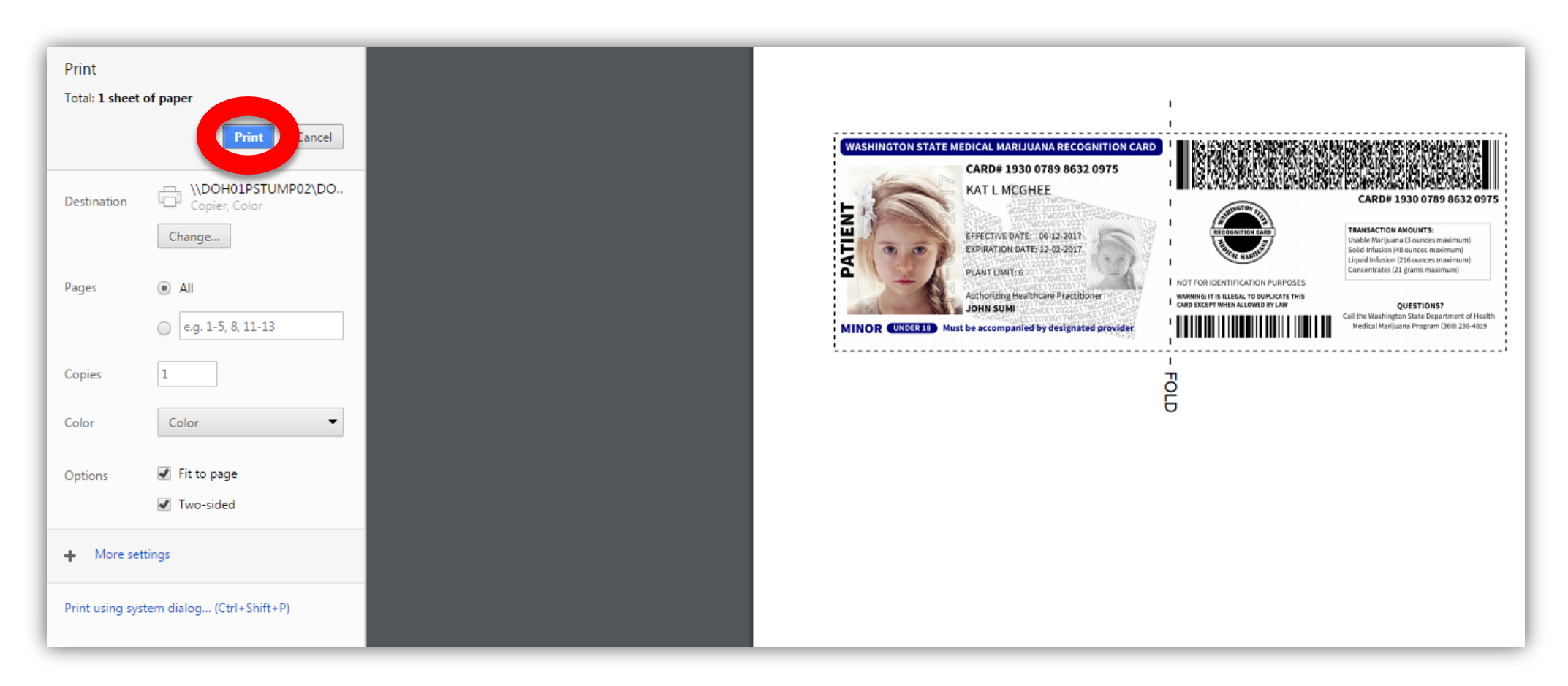

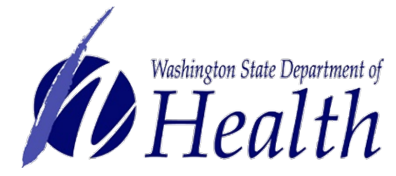

When finished printing, close print screen to return to minor patient screen.

Select the designated provider name to go to their profile screen.

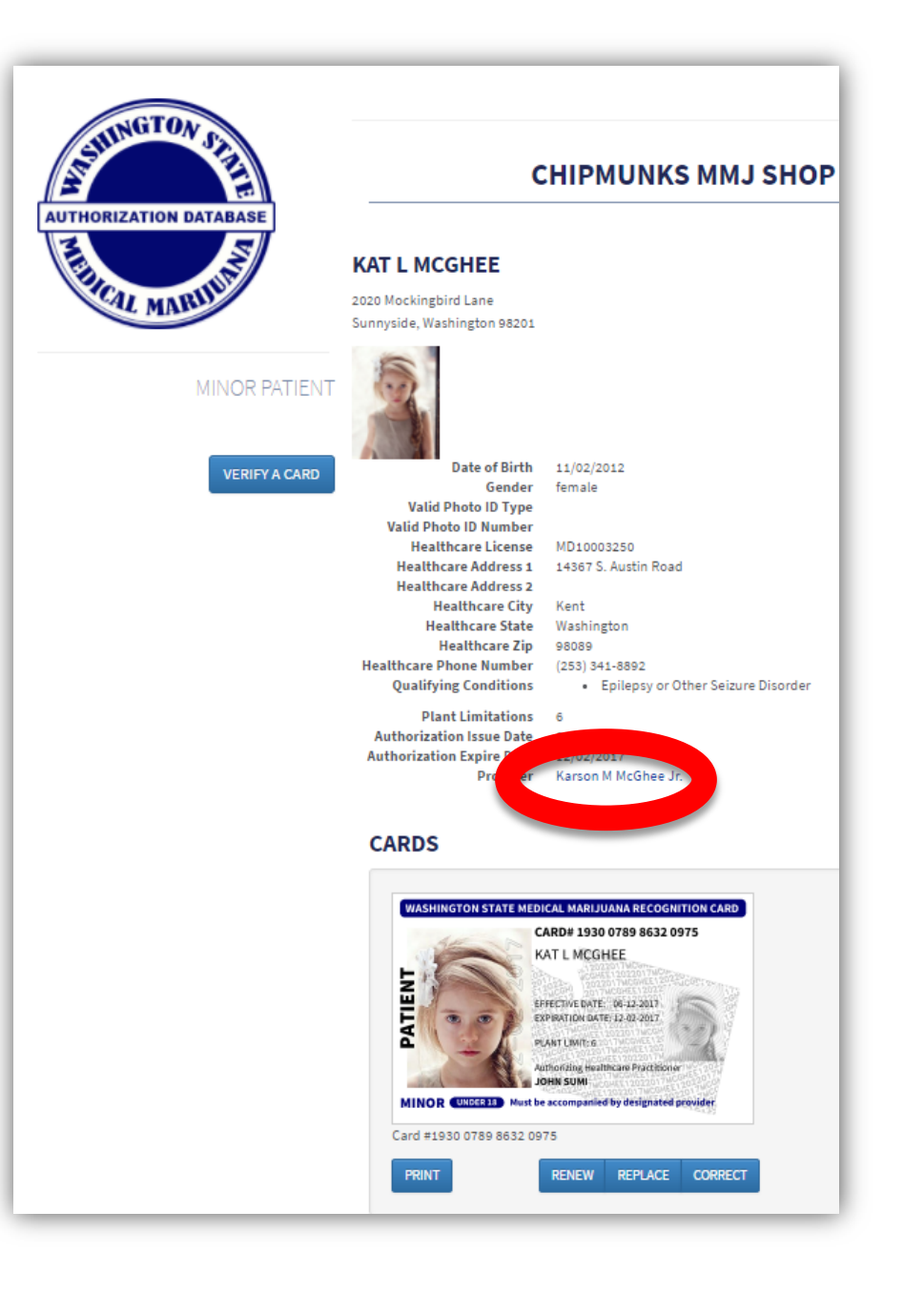

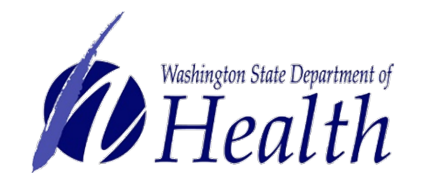

Now you will generate the **designated provider** card.

Verify information is accurate. If there is an error, select **Edit Authorization** button.

When all is accurate, select Generate Card button.

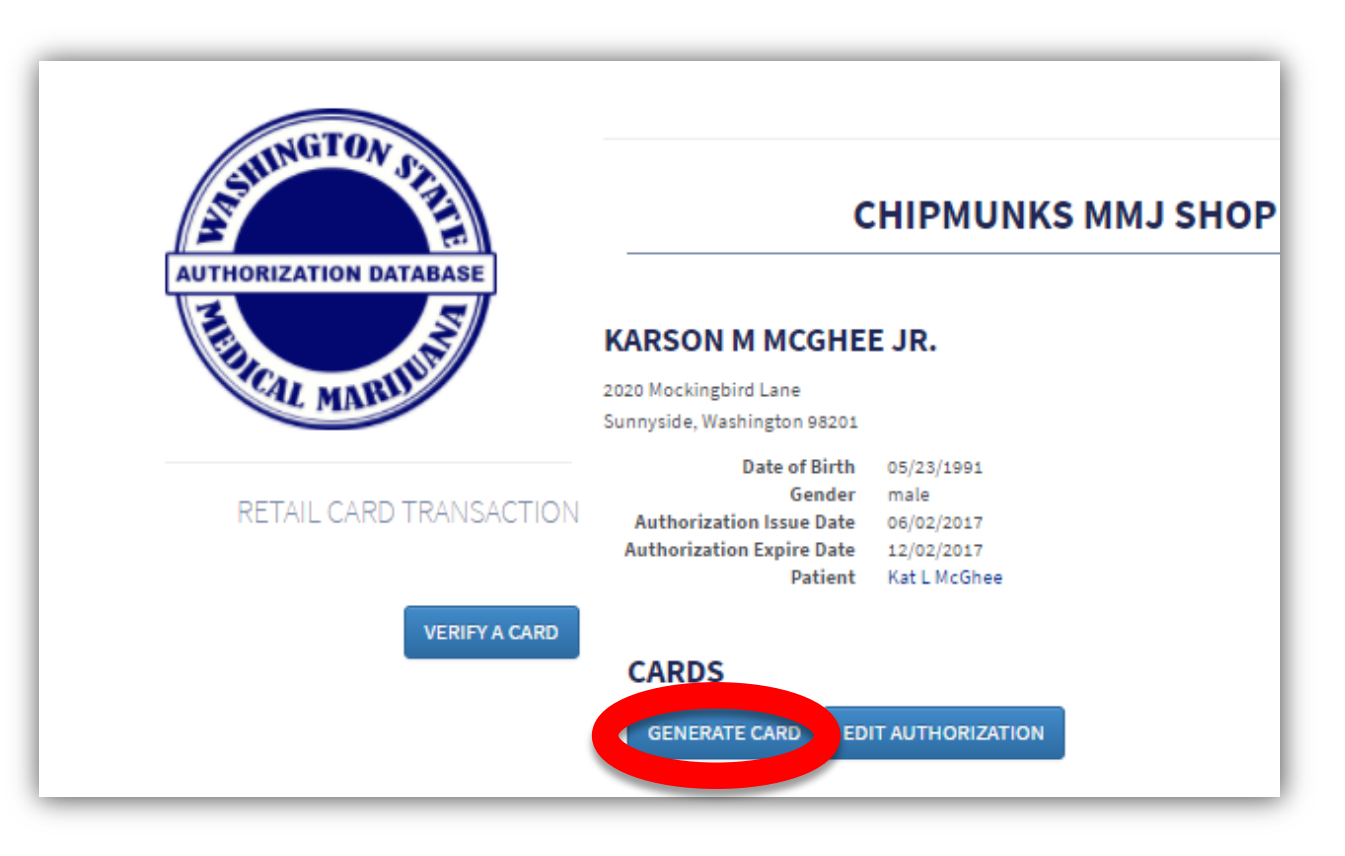

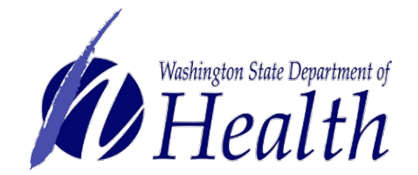

### A picture of what the card will look like is on the screen for review.

### Select Print button.

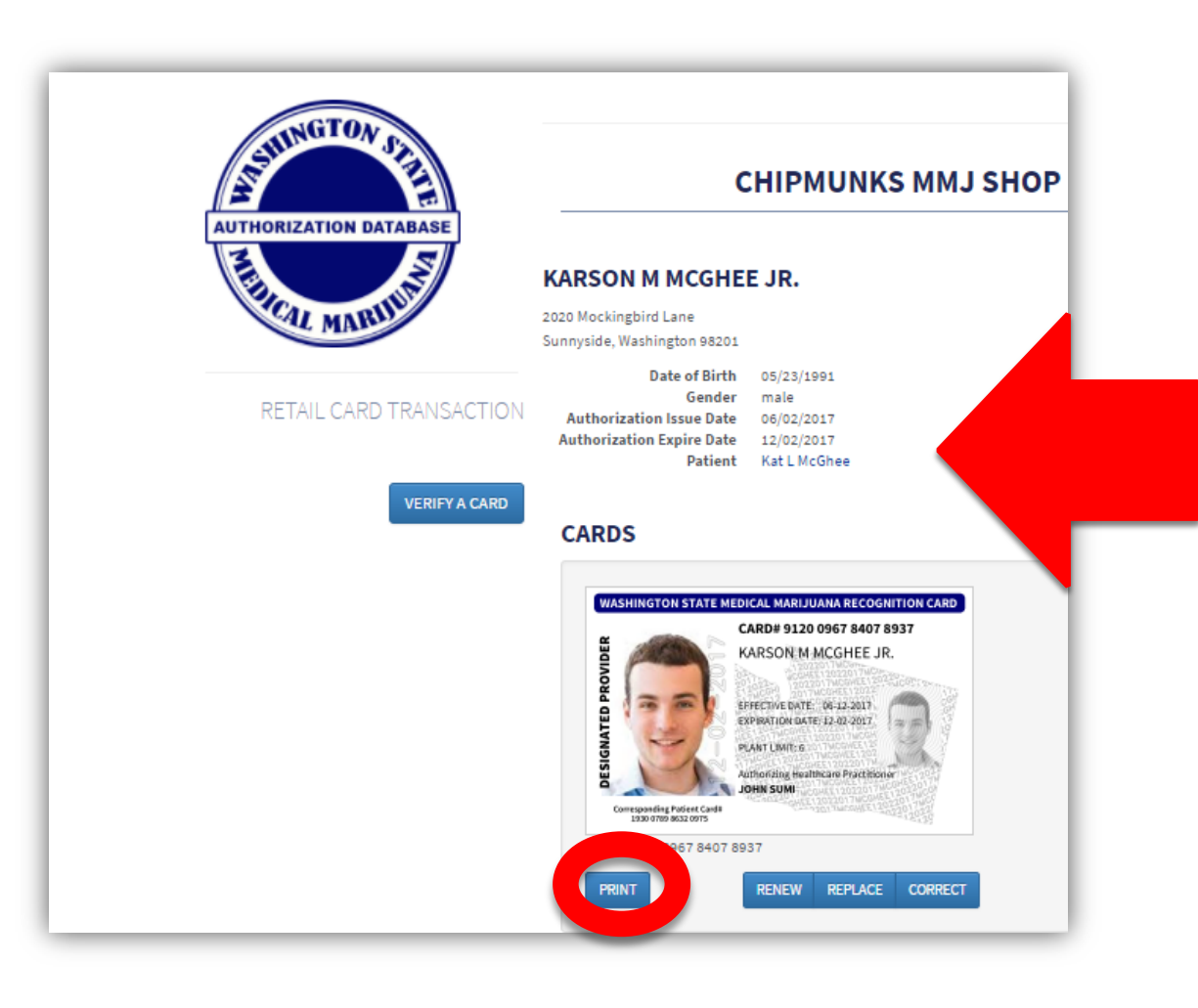

Note: You will be able to link to the minor patient information for printing once you have finished printing the designated provider card.

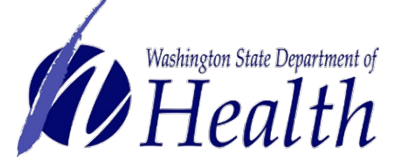

Print from your system to your full-color printer on plain white paper.

Cut, fold, hot laminate and trim excess plastic to make it credit card size.

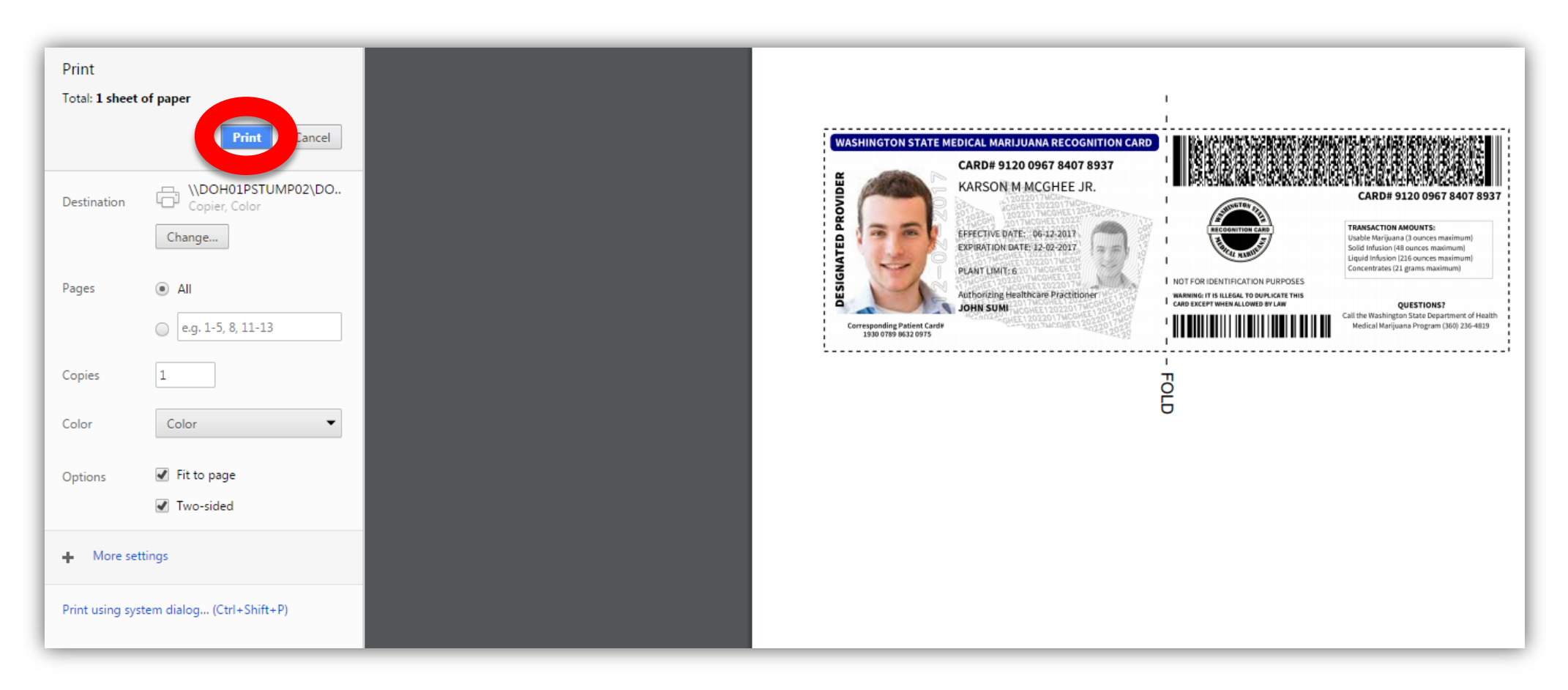

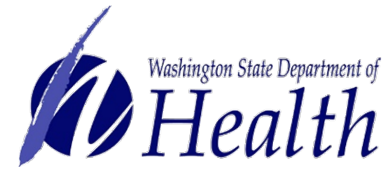

Card creation is now complete.

To get out of the designated provider card screen, select **Verify a Card** button.

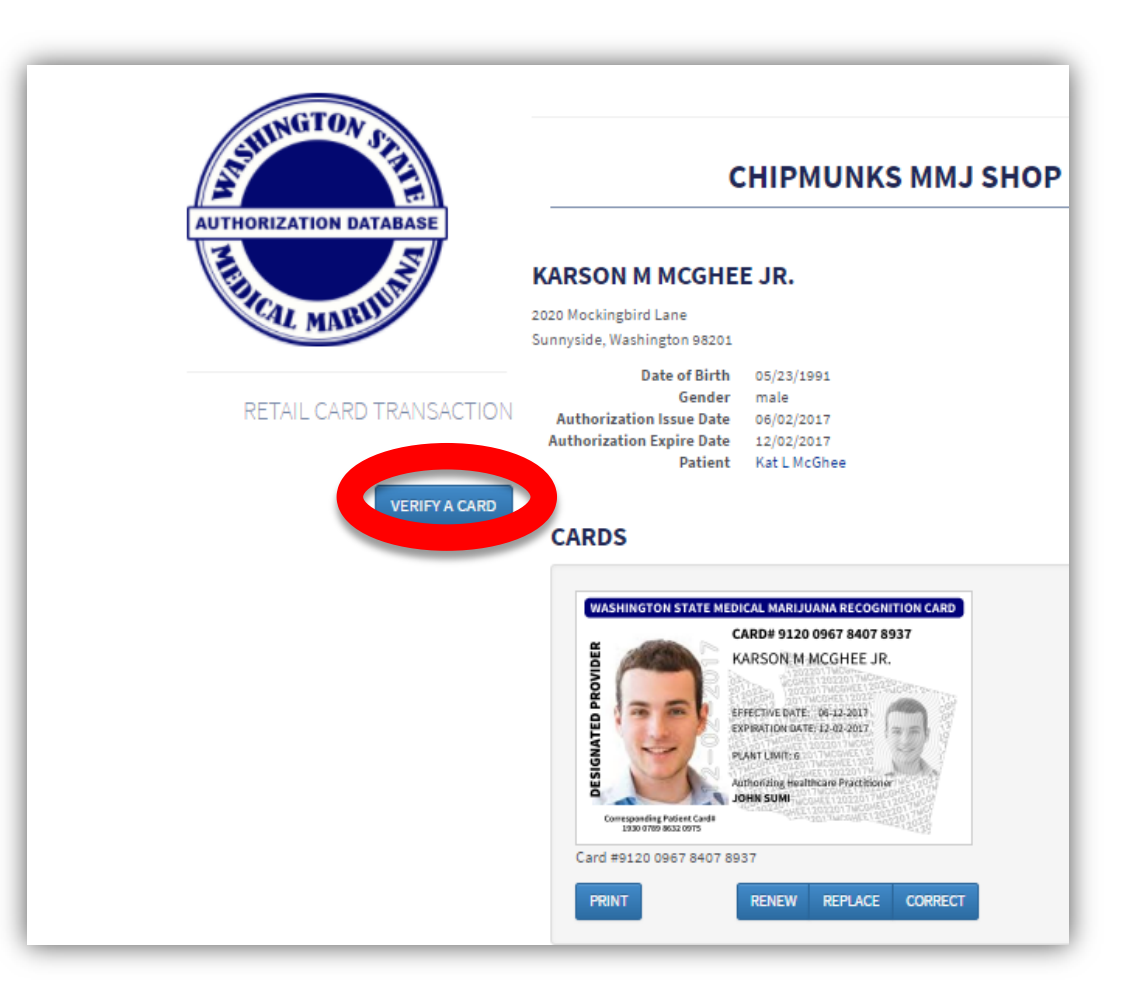

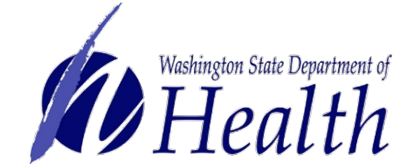